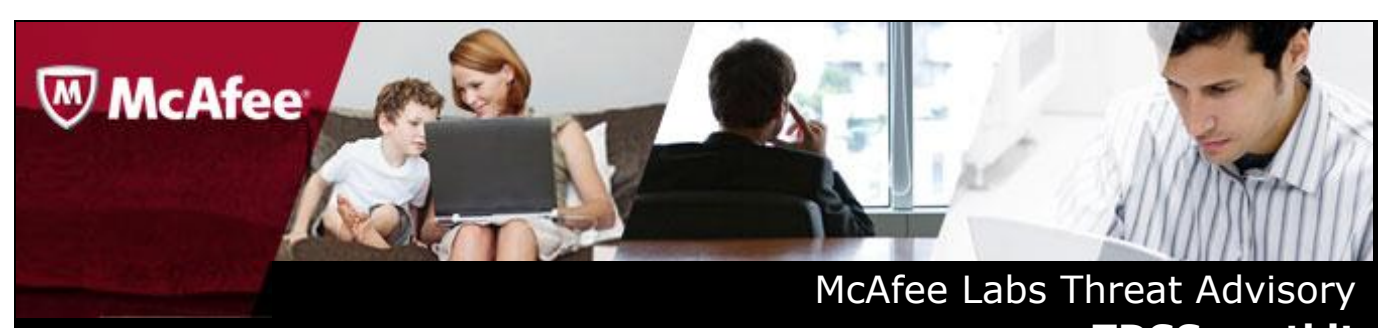

# **TDSS.rootkit**

April 11, 2012

### Summary

TDSS rootkit appeared around 2008 and is known for its ability to survive in the machine without being detected and the challenges it presents in terms of cleanup. There have been four versions of TDSS before this latest variant, and there have been improvements with every version in terms of being stealthy.

Detailed information about the rootkit, propagation vector, characteristics and mitigation etc are explained in the following sections.

- Infection and Propagation Vectors
- <u>Characteristics and Symptoms</u>
- <u>Restart Mechanism</u>
- Getting Help from the McAfee Foundstone Services team

# **Infection and Propagation Vectors**

TDSS spreads by using affiliate marketing programs. Most affiliate marketing programs spreading malicious code use a Pay Per Install model which means the amount earned by the malware author depends on the number and the location of the machines it infects.

## **Characteristics and Symptoms**

#### TDSS.e!rootkit

There are multiple variants of TDSS in the wild. All these variants exhibit different behavior. These are some of the behaviors exhibited by this variant *TDSS.e!rootkit*:

Upon execution of the dropper adjusts "SE\_LOAD\_DRIVER\_PRIVILEGE", on success copies itself as a .DLL and calls **AddPrintProcessor**, which requests the system process "SPOOLSV.EXE" to load the specified library. It then creates a random service by executing ZwLoadDriver.

The malware hooks "KiDebugRoutine" which enables the malware to hide its traces in memory from a debugging program. When a debugging program tries to access the malware traces in memory through this hook, the malware intercepts the request and points to clean memory instead of the actual malicious code.

It then infects a windows component (.SYS file) which will enable it to start during system boot. The malware injects a thread in the kernel, so whenever the infected .SYS file is requested it always returns a clean one, instead of the one infected by the malware. In addition to this, the malware redirects searches. It also connects to its command and control server and sends information and receives commands. Connections to the following domains were observed on a infected machine:

- https://nichtadden.in/
- https://91.212.226.67/
- https://li1i16b0.com/
- https://zz87jhfda88.com/
- https://n16fa53.com/
- https://01n02n4cx00.cc/
- https://lj1i16b0.com/
- http://clickpixelabn.com/
- http://thinksnotaeg.com/
- http://ijmgwarehouse.com/

- http://getbestbanner.com/
- http://pixelrotator.com/
- http://rf9akjgh716zzl.com/
- http://justgomediainc.in

### TDSS.f!rootkit

Like other droppers of TDSS, TDSS.f dropper also carries actual infector in its resource section in an encrypted form. The actual infector is first decrypted and the dropper image is replaced with the decrypted infector.

Workflow Diagram for TDSS:

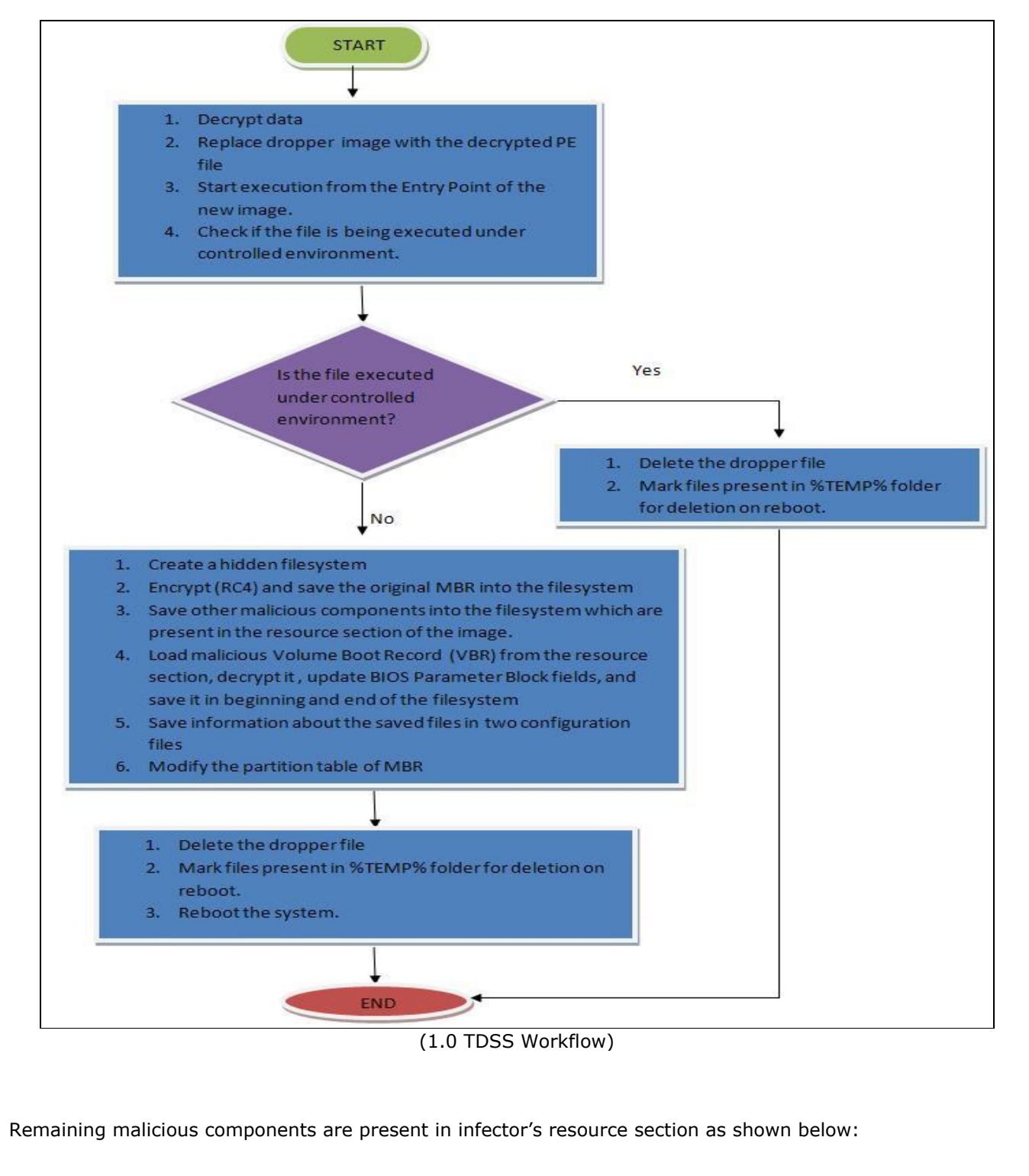

| Ģ • 🛅 "BIN"               | RC4 encrypted                                                                                                    |                     |
|---------------------------|----------------------------------------------------------------------------------------------------|---------------------|
| 🗁 "MBR" - [lang:1033]     |                                                                                                    |                     |
|                           |                                                                                                    |                     |
| 🖻 🫅 "FILE"                | Offset   0 1 2 3 4 5 6 7 8 9 A B C D E F Ascii                                                                                                    |                     |
| AFFID" - [lang:1033]      | 00000000 B8 01 00 00 57 1A 83 A5 08 23 07 50 26 E3 CA 77   , ₩  ¥                                                                                   | #∎P&ãËw             |
| 🖰 "BOOT" - [lang: 1033]   | 00000010   A3 15 53 F1 8B EB A0 85 AC 72 47 7E 14 EF F8 F6   £∥Sñ∥ë  ~                                                                              | rG∼∎ïøö             |
| CMD22" [lang:1022]        | 00000020   90 8D 62 7D 47 83 88 Å8 Å7 64 29 91 F4 23 B1 58     b}G  `S                                                                              | d)´ô#±X             |
|                           | 00000030   5F A7 C4 5B C3 15 BC 1B 6F 72 DF D3 27 25 2D B4   _\$A[A] <sup>1</sup>                                                                   | rBO'%-1             |
| "CMD64" - [lang:1033]     | 00000040   CD FC 0B 37 7C D5 3E 90 3F C0 41 69 65 5A A3 3F   Iu 7 0> ?.                                                                             | AA1eZ£?             |
|                           | UUUUUU50 9D 55 18 DA 5A 08 CD F9 77 B3 A1 22 E1 CD 0B DC   [e]Uj]Iuw                                                                                | 'I allu             |
|                           | UUUUUUUUU   81 UI E5 C7 U3 ZU E8 EE 4F 75 ZU EU IU U5 83 CA     aC  .,%U<br>199999979   D9 22 21 E4 E3 90 9D 90 E7 99 72 37 D4 94 9E E1   *2147***U | u.a.L               |
|                           | UUUUUU/U BU 32 21 F4 5A UC 9B 8C 56 88 72 A6 D4 94 9E F1   2!02   V<br>000000000 F3 1D FF D3 40 3D 70 D3 0F 34 F0 00 F1 40 04 3F   7•5682•          | r;un<br>As oger     |
| 🖰 "DRV64" - [lapg:1033]   | 00000000 5A ID FE D3 40 ZD /7 BZ 05 34 F0 00 5I 40 74 35   Z DOW-Y-I<br>00000000 74 40 4E C7 CE 3E 30 7D C0 34 70 40 4E 37 E3 E1   +10cT/01È        | 40.0015<br>5×UE7C+  |
|                           | 000000000 74 6C 4F C7 CF 2F 37 7D C6 26 2A 46 45 37 53 B1   01001773E<br>000000000 1 1 F9 10 D2 F6 32 90 00 27 9C 66 F2 P1 72 P5 F2   44000017      | ≪*nE/SL<br>∎fâtsuò  |
| LDR32 - [lang;1033]       | 000000000 14 25 10 52 F0 42 50 00 57 50 00 22 51 75 55 F2 600000 7                                                                                  | BÉI7 ÀS             |
| "CDR64" - [lang:1033]     |                                                                                                    | Ýkå 'v'             |
|                           | 00000000   CB F7 AD EE 66 9C 0E 55 FF 59 62 47 7E 7C CA A3   Ê→-îfill0                                                                              | VhG~lÊs             |
|                           | 000000E0 A8 18 F1 2C E5 6C 8D 5D FC 43 78 32 5E 14 67 6C 1                                                                                          | Cx2^lg1             |
| 🖻 🫅 "PAIR"                | 000000F0 E5 3F B2 26 A8 9C 73 56 4F 22 66 2D 03 38 63 22 a?*& svo                                                                                   | "f-18c"             |
|                           | 00000100 E6 94 3E C8 B8 05 2D E4 66 2B C4 7F CB 81 EE 87                                                                                            | +ÄĮĒĮî              |
| Source [langitoco]        | 00000110   F2 4E E7 40 3D C4 D4 FE 10 E5 BB B9 BA 31 61 95   ÒNç@=ÄÔþ∣                                                                              | å≫¹º1a∎             |
| MAME - [Iding,1000]       | 00000120   B3 39 99 63 77 01 F9 8A 44 CA OF 44 A6 03 74 6D   ³9∥cw∥ù∥D                                                                              | Ê D  tm             |
|                           | 00000130   2A F9 57 86 96 33 B9 7A DD A6 E4 5C 88 25 CC B9   ★ù₩II3¹zÝ                                                                              | ¦ä∖∎%11             |
| Maliaious components (PC4 | 00000140   7C CC 0D 69 DC E3 AF B4 FC 52 28 25 2B 9C 40 FF    I.iUā (ü                                                                              | R(%+∎@y             |
| Mancious components (RC4  | 00000150   AC 73 C2 73 66 C5 23 CF F9 45 82 40 29 3C E3 0B   ¬sAsfA#Iù                                                                              | E[@)<ã[             |
| encrypted) in resource    | 00000160 D0 B2 BD 07 7D 01 EB 39 9B F3 0D E6 41 2E C1 3D   Đ <sup>2</sup> ½ }[e9]                                                                   | Ó.æA.A=             |
| section of the infector   | 000001/0 91 02 94 18 83 CA 99 D3 E4 01 3D 1F 8B 64 AE 60                                                                                            |                     |
|                           |                                                                                                    | HV KQI              |
|                           | 00000170   DO 4/ /D 4A 5/ 5E AF 33 AF /D 3D DE 28 20 FF 40   105JW 3 .                                                                              | V-P(,y@<br>1/ +∎∎∎/ |
|                           | 000001A0 C3 /4 31 0E FF 0A F/ 0A 41 DC 07 D1 0/ 00 90 3C Atinyj-A                                                                                   | 74.1111             |

(1.1 Resource Section of infector)

These resources are loaded whenever required. Initially, it loads few resources like "BUILD", "NAME" of "PAIR" type and "SUBID", "MAIN" of type "FILE".

Some variants of TDSS.f before infection checks if it is running in controlled environment.

It connects to the "Root\Cimv2" WMI interface, retrieve system resource information like instances of Win32\_BIOS, Win32\_DiskDrive, Win32\_SCSIController, Win32\_Processor, Win32\_Process and check if the malware is being executed in controlled environment.

| Property of | of W | ML     | nsta  | nce  | 2    |      |                  |      |       |       |        |      | 8   | 00 | 65  | 00 | M.o.d.e.1X.e.    |
|-------------|------|--------|-------|------|------|------|------------------|------|-------|-------|--------|------|-----|----|-----|----|------------------|
|             |      |        |       |      |      |      |                  |      |       |       |        |      | 5   | 00 | 16  | 00 | n. N.a. m.e.     |
| Model, Na   | me.  | and    | I Ma  | nuf  | actu | rer  |                  |      |       |       |        |      | D   | 00 | 61  | 00 | Q.E.M.UM.a.      |
| 00121704    | UE   |        | 12    |      | UU.  | 1111 | UII              |      | US    | 0.0   | 1.4    | 0.0  | 7.5 | 00 | 72  | 00 | h.u.f.a.c.t.u.r. |
| 0012F714    | 65   | 00     | 72    | 00   | 00   | 00   | 12               | 00   | 57    | 00    | 69     | 00   | бE  | 00 | 33  | 00 | e.rW.i.n.3.      |
| 0012F724    | Va   | hies   |       |      |      |      |                  |      |       |       |        |      |     | 0  | 72  | 88 | 2D.i.s.k.D.r.    |
| 0012F734    |      | nico   |       |      |      |      |                  |      |       |       |        |      |     | Ø  | 33  | 00 | i.v.eW.i.n.3.    |
| 0012F744    | V.   | . 0    | EMI   | I D  | d H  | at I | VRO              | YE   | Rack  | ie l  | (Maa   | 210  |     | 6  | 91  | 7C | 2B.I.O.S         |
| 0012F754    | Ae   | II., U | LIVIU | , n  |      | at,  | VDU              | CIL  | JOCI  | 15, V | IVI VV | are, |     | 0  | 00  | 00 | R.e.dH.a.t       |
| 0012F764    | CII  | пx,    | VIII  | uar  | nv,  | Cap  | ture             | Cire | ent.e | xe    |        |      |     | 0  | 6F  | 00 | V.B.O.XB.o.      |
| 0012F774    | 63   | 00     | 68    | 00   | 73   | 00   | 00               | 00   | 56    | 00    | 4D     | 00   | 77  | 00 | 61  | 00 | c.h.sV.M.w.a.    |
| EWMI Clas   | ses: | 1      |       |      |      |      |                  |      |       |       |        |      |     |    |     | 00 | r.eW.i.n.3       |
| 0           |      |        |       |      |      |      |                  |      |       |       |        |      |     |    |     | 00 | 2S.C.S.I.C.o.    |
| Win32 BI    | 05   | Wi     | 32    | Diel | Driv |      | Nin <sup>3</sup> | 20 5 | CSI   | Con   | trol   | Ar   |     |    |     | 00 | n.t.r.o.l.l.e.r  |
| Min32 D     | 0.00 |        | W     | 132  | Die  | LD   | 10               | 200  | W     | .32   | Dro    | CAR  | -   |    |     | 00 | C.i.t.r.i.x      |
| Sunzin Us   | ULC. | 3501   |       | 1132 | 115  | NU I | UZ.              | and  |       | 00    | 110    | 111  |     |    | 0.1 | 00 | V.i.r.t.u.a.     |
| 0012F7D4    | 60   | 00     | 20    | 00   | 48   | 00   | 44               | 00   | 00    | 00    | Bő     | 00   | 57  | 00 | 69  | 00 | 1H.D¶ W.i.       |
| 0012F7E4    | 6E   | 00     | 33    | 00   | 32   | 88   | 5F               | 88   | 50    | 00    | 72     | 88   | 6F  | 88 | 63  | 00 | n.3.2P.r.o.c.    |
| 0012F7F4    | 65   | 00     | 73    | 00   | 73   | 00   | 00               | 00   | 57    | 00    | 69     | 00   | 6E  | 00 | 33  | 00 | e.s.sW.i.n.3.    |
| 0012F804    | 32   | 00     | 5F    | 00   | 50   | 00   | 72               | 00   | 6F    | 00    | 63     | 00   | 65  | 00 | 73  | 00 | 2P.r.o.c.e.s.    |
| 0012F814    | 73   | 00     | óΕ    | 00   | 72   | 00   | 00               | 00   | 43    | 00    | 61     | 00   | 70  | 00 | 74  | 00 | s.o.rC.a.p.t.    |
| 0012F824    | 75   | 00     | 72    | 88   | 65   | 99   | 43               | 99   | 60    | 00    | 69     | 00   | 65  | 99 | óΕ  | 00 | u.r.e.C.1.i.e.n. |
| 0012F834    | 74   | 00     | 2E    | 00   | 65   | 88   | 78               | 00   | 65    | 00    | 00     | 00   | 53  | 00 | 45  | 00 | te.x.eS.E.       |
| 0012F844    | 40   | 88     | 45    | 99   | 43   | 96   | 54               | 98   | 20    | 98    | 2A     | 00   | 26  | 98 | 46  | 90 | L.E.C.T*F.       |
| 0012F854    | 52   | 00     | 4F    | 00   | 4D   | 88   | 20               | 00   | 25    | 00    | 73     | 00   | 20  | 00 | 57  | 00 | R.O.M%.sW.       |
| 0012F864    | 48   | 00     | 45    | 88   | 52   | 88   | 45               | 00   | 20    | 88    | 25     | 88   | 73  | 88 | 20  | 00 | H.E.R.E%.s       |
| WMI Quer    | y fo | rma    | t:    |      |      |      |                  |      |       |       |        |      |     |    |     |    | =".%.5."         |
|             |      |        |       |      |      |      |                  |      |       |       |        |      |     |    |     |    | (2.S.E.L.E.C.T.  |
| SELECT *    | FRO  | M %    | s W   | HEF  | RE % | s =  | %                |      |       |       |        |      |     |    |     |    | .*F.R.O.M        |
| SELECT *    | FRO  | M %    | s W   | HEF  | RE % | sII  | KE (             | %%s  | %%    |       |        |      |     |    |     |    | %.sW.H.E.R.E.    |
|             |      |        |       |      | 1000 |      | 0000             |      | and.  |       |        |      |     |    |     |    | .%.sL.I.K.E.     |
|             |      |        |       |      |      |      |                  |      |       |       |        |      |     |    |     |    | .".%.%.%.5.%.%   |
|             |      |        |       |      |      |      |                  |      |       |       |        |      |     |    |     |    |                  |

(1.2 WMI Instance)

If the malware discovers that it is running in controlled environment,

- It skips the execution path which is responsible for MBR partition table modification and creation of hidden filesystem, wherein it keeps original MBR and other malicious components in encrypted form.
- It directly calls a routine which removes its traces by deleting the dropper and other files from the %TEMP% folder as shown below:

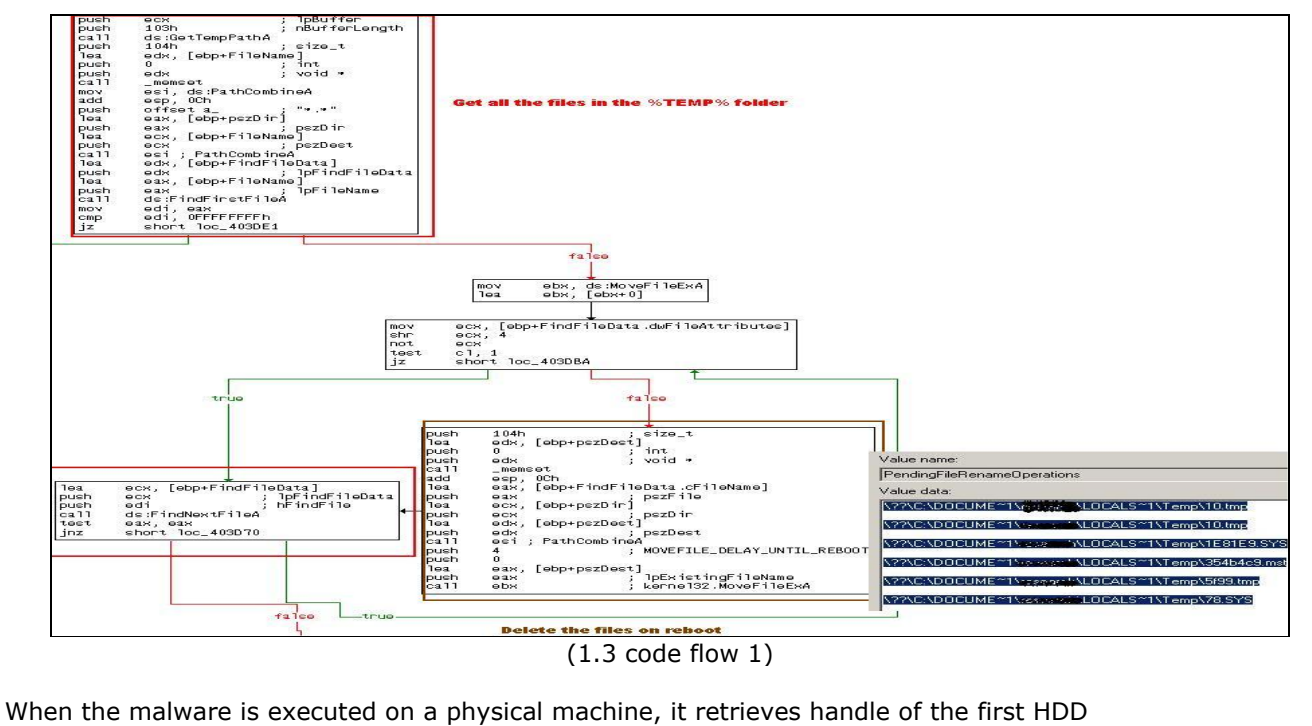

"\\.\PhysicalDrive0" and uses IOCTL\_SCSI\_PASS\_THROUGH\_DIRECT I/O control code to read and write to the HDD.

For data transfer operations, a buffer with alignment matching the adapter device is required.

Therefore it first retrieves AlignmentMask using the **IOCTL\_STORAGE\_QUERY\_PROPERTY** control code and then retrieves the capacity of the device using **IOCTL\_SCSI\_PASS\_THROUGH\_DIRECT** control code.

#### **Infection Flow**

It first reads MBR into memory, parses the partition table and look for the bootable partition.

After identifying the bootable partition, it computes absolute number of sectors by adding the LBA of the first absolute sector of active partition and number of sectors in the partition.

The summation of the above two is then subtracted from 0x1000000. It then calculates the number of sectors to be used in the filesystem to be created.

Number of sectors = 0x1000000 - (LBA of first absolute sector of the active partition + Number of sectors in the partition) - <math>0x10

| 00 | 01 | 01 | 00-07  | FE   | FF  | FF 3F   | 00  | 00    | 00-14 | AC | FF | 00 | Number of sectors in            |
|----|----|----|--------|------|-----|---------|-----|-------|-------|----|----|----|---------------------------------|
| 80 | FE | FF | FF-17  | FE   | FF  | FF-53   | AC  | FF    | 00-9D | 53 | 00 | 00 | the new partition<br>( 0x539D ) |
| 00 | 88 | 00 | 00-00  | 88   | 00  | 00-00   | 00  | 00    | 00-00 | 00 | 00 | 00 | = 0x1000000 (0x3E               |
| 00 | 00 | 00 | 00-00  | 00   | 00  | 00-00   | 00  | 00    | 00-00 | 00 | 00 | 00 | + 0xFFAC1F) - 0x10              |
| 55 | AA |    | Partit | tion | tab | le from | mod | lifie | d MBR |    |    |    |                                 |

(1.4 Modified MBR)

It then loads, and decrypts the resource named "**vbr**" of type "**BIN**" in memory. To avoid re-infection, it compares the malicious VBR code with the original VBR code as shown below:

edx, [esp+3F4h+var\_3BC] lea Malicious VBR loaded into memory and call FindAndLoadResource RC4Decryption decrypted add esp, 4 eax, eax test loc 404000 jz edx, [esp+3F0h+var\_3B8] MOV test edx, edx 10C\_404D00 jz ecx, [esp+3F0h+var\_3C4] ecx, 0FFFFFFACh mov add edx, 54h add add esi, 54h ecx, 4 CMD **Compare malicious and original VBR** short loc 404779 jb mov eax, [esi] ; DS:[00B62BC4]=8EC033FA <-- DWORD from the original VBR [+54] eax, [edx] ; DS:[00B64484]=8EC031FA <-- DWORD from Decrypted VBR cmp short loc\_404781 jnz ecx, 4 sub edx, 4 add add esi, 4 cmp ecx, 4 short loc 404765 jnb (1.5 Code flow 2)

The original MBR which was read previously into memory is encrypted, written into the hidden file system and the storage information is saved in secondary configuration as shown below:

| 004011231 79 08                                                                                                    | LINS SHORT goog eue 66481120                                                                                                    |                                                                                                    |                                                                                                    |
|----------------------------------------------------------------------------------------------------|----------------------------------------------------------------------------------------------------|----------------------------------------------------------------------------------------------------|----------------------------------------------------------------------------------------------------|
| 86461125 46                                                                                                    | NEC ENX                                                                                                    | RC4 Encryption                                                                                                    |                                                                                                    |
| 00401126 81CA 00FFFFFF                                                                                                    | OR EDX FFFFF00                                                                                                    |                                                                                                    |                                                                                                    |
| 3646112C b2                                                                                                    | INC EDX                                                                                                    |                                                                                                    |                                                                                                    |
| 30401120 42<br>30401120 0FR6F2                                                                                                    |                                                                                                    | 01=03                                                                                                    |                                                                                                    |
| 80401120 8FB61086                                                                                                    | HOUZY ERY RUTE DTD NC+FECT+FAX1                                                                                                    |                                                                                                    |                                                                                                    |
| 80401130 0000000<br>80401134 8855 FF                                                                                                    | MOIL RVTE PTR SS.[LSI'LEN]                                                                                                    | DI = 03  (b) I = 07                                                                                                    |                                                                                                    |
| 00401134 0033 FC<br>00501104                                                                                                    | HOW DITE FIN 33.[EDF 2],DE                                                                                                    | Stack DS-[0012F3E]=00                                                                                                    |                                                                                                    |
| BBLB1120 9910B1                                                                                                    | MON DUTE DTD NS.[CONCHA]                                                                                                    |                                                                                                    |                                                                                                    |
| B040113H 001001                                                                                                    | HOW DITE FIN DS.[EGATERA],DE                                                                                                    | $D_1 = 0^2$ , Stack D3. [0012[H2D] = 03                                                                                                    |                                                                                                    |
| 00401130 001400<br>00604460 00044004                                                                                                    | HOW DITE FIN DS.[ESITERA], DE                                                                                                    | DL-03, SLACK DS.[0012FH2F]-09                                                                                                    |                                                                                                    |
|                                                                                                    | HUVEN EDN,DTTE FIN VS.[EGN*EHN]                                                                                                    | SLACK DS.[0012FH2D]-07                                                                                                    |                                                                                                    |
| 00401144 0FD0D2<br>80664467 8959                                                                                                    | MUVEA EDA,UL<br>ADD EDV EDV                                                                                                    | DL-03<br>DD-03                                                                                                    |                                                                                                    |
| 00401147 0303                                                                                                    | HUU EUA,EBA                                                                                                    | EBA=00000009, EDA=00000003                                                                                                    |                                                                                                    |
| 00401149 81E2 FF000080                                                                                                    | HOU EDA, 600000FF                                                                                                    |                                                                                                    |                                                                                                    |
|                                                                                                    | JNS SHORT GOUGLEUP. 00401159                                                                                                    |                                                                                                    |                                                                                                    |
| 00401151 4H                                                                                                    |                                                                                                    |                                                                                                    |                                                                                                    |
| 00401152 816H 00FFFFF                                                                                                    |                                                                                                    |                                                                                                    |                                                                                                    |
| 00401158 42                                                                                                    |                                                                                                    | DI - 00                                                                                                    |                                                                                                    |
| 00401159 0FB002                                                                                                    | HUVZA EDA,UL                                                                                                    | DL=06                                                                                                    |                                                                                                    |
|                                                                                                    | HOW THY NUMBER AT CONTENDED AND                                                                                                    | Stack VS.[8012FH38]=44 ( V )                                                                                                    |                                                                                                    |
| 00401100 8855 08                                                                                                    | NOV EDA, DWORD PIK 55: [EBP+8]                                                                                                    | Stack 55:[0012F9F8]=00B04430                                                                                                    |                                                                                                    |
| 00401103 301617                                                                                                    | AUR BYIE PIR DS:[EDI+EDA],BL                                                                                                    |                                                                                                    |                                                                                                    |
| 00401100 4/                                                                                                    | ING EDI                                                                                                    |                                                                                                    |                                                                                                    |
| 00401167 3B7D 0C                                                                                                    | CMP EDI,DWURD PIR SS:[EBP+C]                                                                                                    | STACK 22:[nalshahc]=nnannsnn                                                                                                    |                                                                                                    |
| 0040116A 72 94                                                                                                    | JB SHURI (GREENEL32.SetEndUffile)                                                                                                    |                                                                                                    |                                                                                                    |
| 0040116C 8A4D FF                                                                                                    | MOV CL,BYTE PTR SS:[EBP-1]                                                                                                    | PC/ Encruited MBP                                                                                                    |                                                                                                    |
| BL=2E ('.')                                                                                                    | Contents from MBR                                                                                                    | Key Enclypeet more                                                                                                    |                                                                                                    |
| AND READ RATES AND A DATES AND A DATES AND                                                                                                    | Solitonis Holli III Dit                                                                                                    |                                                                                                    |                                                                                                    |
| h2:[AAB0A048]=33 (.3.)                                                                                                    |                                                                                                    |                                                                                                    |                                                                                                    |
| DS:[00869678]=33 ( 3 )                                                                                                    |                                                                                                    | Address Hex dumn ASCI                                                                                                    |                                                                                                    |
| ); 00809078]=33 (*3*)                                                                                                    | ASCII<br>ASCII<br>AG 70 ED EG A7 EG 4E EP DE 4D 70 JANDAR JADDAD                                                                                                    | Address Hex dump<br>Barill Baradara 10 cs no 75 cf of ol on 55 so of crigar 57 da oc 180 útil                                                                                                    |                                                                                                    |
| PS:         00609078 ] = 33 (*3*)           Address         Hex dump           90869678   33 C0 8E D0 BC           90869678   8E 18 66 56 57                                                                                                    | ASCII<br>80 7C FB 50 07 50 1F FC BE 1B 7C 3À80%, DPMP1<br>20 FE 01 F3 04 FB 80 8F 07 01 04 MBD4138/3420                                                                                                    | Address         Hex dump         ASULI           09869678         10 C5 DD 75 CF AE A1 9D 54 5D 92 CB 08 47 40 2C ■ÂÝuï@;■T]'Ě∎G@,<br>09860488.E2 AE 99 81 0C A8 89 E5 CB 80 23 2C 92 AE 83 DA 30■ "Ì̤# 'Aª/Ú                                                                                                    |                                                                                                    |
| 305:         00609078         =33         (3*)           4ddress         Hex dunp           90609078         33         C0         8E         D0         BC           90609088         BF         18         66         50         57           90609088         BF         6.00         7         BC         57                                                                                                    | ASCII<br>80 7C FB 50 07 50 1F FC BE 1B 7C 3À80%, IQPMP1<br>89 E5 01 F3 A4 CB BD BE 07 B1 04 ;umpw'âmó≈ê3<br>7C 13 23 C5 18 E2 E4 CD 18 29 E5 P0 L 19 20 E5                                                                                                    | Address         Hex dump         ASULI           09869678         10 C5 DD 75 CF AE A1 9D 54 5D 92 CB 08 47 40 2C MÅÝuï0; UT]'ĚUG0,           098696868         63 6F 99 81 0C A8 89 E5 CB 8A 23 2C 92 6F 83 DA ãout.''åĚU#,'o³ú           098696068         F6 F5 81 76 D5 38 9E 51 CB 8A 23 2C 92 6F 83 DA ãout.''åĚU#,'o³ú           0986960608         F6 F5 81 76 D5 38 9E 14 88 76 59 E3 13 98 úñuñúnu anuvãu                                                                                                    |                                                                                                    |
| DS: [00069678]=33 ('3')<br>address Hex dump<br>80069678 33 C0 8E D0 BC<br>80069688 BF 18 96 50 57<br>80069698 38 6E 00 7C 99<br>80069698 38 6E 00 7C 99                                                                                                    | ASCII<br>90 7C FB 50 07 50 1F FC BE 1B 7C 3ÀH0¼, IÛPMPH<br>89 E5 01 F3 A4 CB BD BE 07 B1 04 ; MHPW'ÂMÓ¤Ĕ3<br>75 13 83 C5 10 E2 F4 CD 18 8B F5 8n j.umañaô<br>13 93 2C 10 E6 A0 BC 07 BL 07 80 MGHT 55 1                                                                                                    | Address         Hex dump         ASULI           09869678         10 C5 DD 75 CF AE A1 9D 54 5D 92 CB 08 47 40 2C 1470; 117'ELGG,           09869688         63 65 99 81 0C A8 89 E5 CB 8A 23 2C 92 6F 83 DA 3011."'AETH, '0°JÚ           09869688         65 65 99 81 0C A8 89 E5 CB 8A 23 2C 92 6F 83 DA 3011."'AETH, '0°JÚ           09869688         65 65 99 81 0C A8 89 E5 CB 8A 23 2C 92 6F 83 DA 3011''AETH, '0°JÚ           09869688         65 70 82 70 88 40 95 81 76 D5 30 9F 14 00 61 08 76 59 E3 13 98 úõluõuõun.auvyänn           008696968         65 70 82 80 66 47 80 55 81 76 05 30 9F 14 40 55 88 76 59 E3 13 98 úõluõuõun.auvyänn                                                                                                    |                                                                                                    |
| DS:         000000000000000000000000000000000000                                                                                                    | ASCII<br>80 7C FB 50 07 50 1F FC BE 1B 7C 3ÀH94.10PMP1<br>89 E5 01 F3 A4 CB BD BE 07 B1 04 ;MHPW'âH64Ë<br>75 13 83 C5 10 E2 F4 CD 18 8B F5 8n j.uHMÅHå<br>19 38 2C 74 F6 A0 B5 07 B4 07 88 MÆHILB,tö j<br>5 PD 07 A6 PL 05 CD 14 5P 69 80 50 ft.                                                                                                    | Address         Hex         dunp         ASCII           09869678         1D         C5         DD         75         CF         AE         AI         9D         54         5D         92         CB         08         47         40         2C         MÅVIÖS; HT]'ÉHGG,           09869678         1D         C5         DD         75         CF         AE         AI         9D         54         5D         92         CB         08         47         40         2C         MÅVIÖS; HT]'ÉHGG,           09869688         E3         6F         99         81         9C         A8         89         E5         CB         8A         23         2C         92         6F         B3         DA         30         ML         ·>30         10         ·>30         96         70         MUÉH, 'o 3'Ú         ·>30         10         ·>30         98         10         ·>30         98         10         10         ·>30         10         ·>30         98         10         10         10         10         10         10         10         10         10         10         10         10         10         10         10         10         10<                                                                                                    |                                                                                                    |
| DS:         L0066 90 78         33         (*3*)           1ddress         Hex         dunp           90869678         33         C8         E         D8           90869678         33         C8         E         D8         D5           90869678         33         C6         92         D5         D5           90869688         BF         18         96         D6         D7         99           90869688         F6         AC         C6         19         97         4           90869688         F6         AC         C6         19         97         4           90869688         F6         AC         C6         19         4         4           90869698         F6         AC         C6         19         4         4           90869698         F6         AC         C6         9         6         6                                                                                                    | ASCII<br>00 7C FB 50 07 50 1F FC BE 1B 7C 3ÀHĐ¼,  ÔPHPH<br>89 E5 01 F3 A4 CB BD BE 07 B1 04 ; HHPH'ÂHĞKÊ<br>75 13 03 C5 10 E2 F4 CD 10 80 F5 8n.].UHHÂHÂĆ<br>19 38 2C 74 F6 A0 B5 07 84 07 88 HÆHItB,tö<br>FC BB 07 00 84 08 CD 10 EB F2 88 ŏ<.ti>                                                                                                    | Image: Second state         Address         Hex dump         ASCII           U3401         00869678         1D C5 DD 75 CF AE A1 9D 54 5D 92 CB 0B 47 40 2C         AŠVII©;IT]'ĒGQ,           00869678         1D C5 DD 75 CF AE A1 9D 54 5D 92 CB 0B 47 40 2C         AŠVII©;IT]'ĒGQ,           00869688         E3 6F 99 81 0C A8 89 E5 CB 8A 23 2C 92 6F B3 DA ãout'šĒIH,'o <sup>3</sup> Ú         G0869698 FA F5 81 76 D5 30 9F 14 08 61 08 76 59 E3 13 98 úñluõinu.auvšinu           00869688         FA F5 81 76 D5 30 9F 14 08 61 08 76 59 E3 13 98 úñluõinu.auvšinu         Wuềnúclušiu(úbřu           00869688         S7 98 C8 8A FA 47 8F 44 5E BE DC 3C DA D8 E8 79 74 8% mở čá-bušiu(úbřu         Wuềnúclušiu(úbřu           0086988         S0 1 20 6D F0 B4 26 F0 AC DE 1C E2 CC 86 97 74 8% mở čá-bušiu(úbřu)         Wuềnúclušiu(úbřu)                                                                                                    |                                                                                                    |
| DS:         0006 9078         33         (*3*)           1ddress         Hex         dunp           90869678         33         C0         8E         D0           90869678         33         C0         8E         D0         BC           90869678         33         C0         8E         D0         BC           90869678         38         GE         90         TC         99           90869698         BF         18         66         58         57           908696968         FO         AC         30         49         74           90869968         FO         AC         30         74         406         90           90869968         98         FO         86         76         46         74           90869968         98         76         46         60         74           90869968         98         76         46         60         74           90869968         98         76         46         60         74                                                                                                    | ASCII<br>00 7C FB 50 07 50 1F FC BE 1B 7C 3ÀBD¼. 0PMPH<br>B9 E5 01 F3 A4 CB BD BE 07 B1 04 ;MMPM'âMó×ʽ<br>75 13 83 C5 10 E2 F4 CD 18 8B F5 8n. .uMMâMâĉ<br>19 38 2C 74 F6 A0 B5 07 B4 07 8B MÆILtB,Cŏ J<br>FC BB 07 00 B4 0E CD 10 EB F2 88 ŏ≺.tŭ≫M.'MI<br>73 2A FE 46 10 80 7E 04 0B 74 0B NMÈF.s*þFMM'                                                                                                    | Image: Second state         Address         Hex dump         ASCII           UX401         00869678         1D         C5         DD         75         CF         AE         A1         9D         54         5D         92         CB         0B         47         40         2C         #Å <sup>4</sup> uï®; #T]'ÉEG@,           Mm21         90869678         1D         C5         DD         75         CF         AE         A1         9D         54         5D         92         CB         0B         47         40         2C         #Å <sup>4</sup> uï®; #T]'ÉEG@,           Mm21         90869688         E3         6F         99         81         9C         A8         B9         E5         CB         8A         23         2C         92         6F         B3         DA                                                                                                    |                                                                                                    |
| DS:         000609078         33         (*3*)           1ddress         Hex         dunp           80869678         33         C0         8E         D0           80869678         33         C0         8E         D0         BC           80869678         33         C0         8E         D0         BC           80869678         38         GE         90         TC         99           80869678         83         C6         19         49         74           80869668         F0         AC         3C         69         74           80869678         83         C6         19         49         74           80869678         86         F0         AC         30         74           80869678         86         F0         AC         30         74           80869678         80         7E         84         68         89           80869678         80         7E         84         80         74           80869678         80         7E         84         80         74                                                                                                    | ASCII           00 7C FB 50 07 50 1F         FC BE 1B 7C 3ÀHĐ¼.]ÔPUPU           B9 E5 01 F3 A4 CB BD         BE 07 B1 04           75 13 83 C5 10 E2 F4 CD 18 8B F5         Sn.].uHUÃHÂC           19 38 2C 74 F6 A0 B5 07 B4 07 8B         MÆLITB.C0 J           73 2A FE 46 10 80 7E         B4 08 74 08           73 2A FE 46 10 80 7E         84 08 74 08           95 A0 86 07 75 280 46 02 26 83         "M.t. ¶UDU"                                                                                                    | Image         Image         Image <th< th=""></th<>                                                                                                    |                                                                                                    |
| DS:         000609078         33         (*3*)           1ddress         Hex         dunp           80869678         33         CØ         8E         DØ           80869678         33         CØ         8E         DØ         BC           80869678         33         CØ         8E         DØ         BC           80869678         33         CØ         8E         DØ         T           808696988         BF         18         06         50         T           80869688         FØ         AC         CØ         90         10869668         FØ         AC         CØ         74           80869608         FØ         AC         CØ         FØ         AG         C         74           80869608         FØ         AG         FØ         AG         C         74           80869608         FØ         AG         BG         AG         SG         74           80869668         AG         BG         BG         BG         SG         57           80869668         BG         BG         BG         BG         BG         SG         74           80869668         BG                                                                                                    | ASCII           00 7C FB 50 07 50 1F         FC BE 1B 7C 3ÀHĐ¾,  ÔPUPU           B9 E5 01 F3 A4 CB BD         BE 07 B1 04, ¿MUPU <sup>4</sup> àmó×Ё½           75 13 83 C5 10 E2 F4 CD 18 8B F5         Sn.j.umuñáàá           19 38 2C 74 F6 A0 B5         07 B4 07 8B           76 BB 07 00 B4 0E CD 10 EB F2 88         5≺.tü≫M.´mí           73 2A FE 46 10 80 7E 04 08 74 08         NWÈr.s*pFMU <sup>*</sup> 05 A0 86 07 75 02 89 46 02 06 83         W <sup>**</sup> .tu ¶uU.àť.i           06 08 E8 21 00 73 05         A0 86 07 E0 40         BC 70 80 40                                                                                                    | Image: Second state         Hex dump         ASCII           08869678         1D C5 DD 75 CF AE A1 9D 54 5D 92 CB 08 47 40 2C         ASCII           09869678         1D C5 DD 75 CF AE A1 9D 54 5D 92 CB 08 47 40 2C         AŠVI©; IT]'ËIGQ,           09869678         1D C5 DD 75 CF AE A1 9D 54 5D 92 CB 08 47 40 2C         AŠVI©; IT]'ËIGQ,           09869688         E3 6F 99 81 0C A8 89 E5 CB 8A 23 2C         92 6F B3 DA ãout'šĒU#, 'o³Ú           09869698         FA F5 81 76 D5 30 9F 14 00 61 08 76 59 E3 13 9B         úõtuõ0000auvYãnu           09869688         S3 D1 20 6D F0 B4 26 F0 AC DE 1C E2 CC 86 97 74 8Ñ mð &* abaltut         MuÈuúcUJ'¾UúØēy           08869668         38 D1 20 6D F0 B4 26 F0 AC DE 1C E2 CC 86 97 74 8Ñ mð &* abaltut         98669608 46 B9 33 43 D9 B4 A6 98 CD 80 8E 9F F3 4B 98 1A F '3CD' ¦ IÍIIIIÓKINI           09869668         CD F8 5A 89 74 0D A1 4E 64 E3 E4 CD CF 68 77 CF 60         HMINDZ(.ûtÙrh'ü'           09869668         H0 B1 F1 15 D0 5A 28 00 F8 8E D9 72 68 27 FC 60         HMINDZ(.ûtÙrh'ü'           0         H0 AB 1F 15 D0 5A 28 00 F8 8E D9 72 68 27 FC 60         HMINDZ(.ûtÙrh'ü'                                                                                                    |                                                                                                    |
| DS:         000604078         33         (*3*)           1ddress         Hex         dump           80869678         33         C0         8E         D0         BC           80869678         33         C0         8E         D0         BC           80869678         33         C0         8E         D0         BC           80869678         35         C6         10         49         74           80869688         F0         AC         30         74         30869688         F0         AC         74           80869688         F0         AC         30         AC         74         308696968         F0         AC         74           808696988         F0         AC         30         F0         74           808696988         F0         AC         30         F0         74           808696988         F0         AC         C0         F0         74           808696988         F0         AC         F0         F0         74           808696988         F0         AC         F0         F0         74           808696988         F0         F0         F0 <th>ASCII           00 7C FB 50 07 50 1F         FC BE 1B 7C 3ÅH0½.]ÔPUPU           B9 E5 01 F3 A4 CB BD         BE 07 B1 04, ;umpuråmóײ½           75 13 83 C5 10 E2 F4 CD 18 8B F5         8n.].umuñáčá           19 38 2C 74 F6 A0 B5         07 B4 07 8B           FC BB 07 00 B4 0E CD 10 EB F2 88 5-&lt;.tu&gt;         5-           73 2A FE 46 18 80 7E 84 08 74 08 NuềF.s*bFuu         10 18 86 77 88           05 A0 86 07 75 D2 89 46 02 06 83         111.4           05 A0 86 07 74 08 80 7E 18 08 64 07 65 88         111.4           10 A0 87 20 75 02 89         46 02 76 83 40           173 2A FE 46 18 80 7E 88 46 02 66 83         111.4           185 A0 86 07 75 D2 89 46 02 76 88 30         111.4           19 00 86 82 10 87 305         A8 86 07 78 65           19 00 80 74 08 80 75 10 80 66 77 68         120 78.5</th> <th>Haddress         Hex dump         ASCII           UX4         08869678         1D C5 DD 75 CF AE A1 9D 54 5D 92 CB 08 47 40 2C         ASCII           09869678         1D C5 DD 75 CF AE A1 9D 54 5D 92 CB 08 47 40 2C         Afviï8; IT]'ÊIGQ,           09869688         E3 6F 99 81 0C A8 89 E5 CB 8A 23 2C 92 6F 83 DA         Aout "18ÊIH, '0 3Ú           09869688         FA F5 81 76 D5 30 9F 14 00 61 08 76 59 E3 13 9B         Wiñuữ0000.auvYãN           09869688         S3 D1 20 6D F0 B4 26 F0 AC DE 1C E2 CC 86 97 74 8Ñ mð &amp; **********************************</th>                                                                                                    | ASCII           00 7C FB 50 07 50 1F         FC BE 1B 7C 3ÅH0½.]ÔPUPU           B9 E5 01 F3 A4 CB BD         BE 07 B1 04, ;umpuråmóײ½           75 13 83 C5 10 E2 F4 CD 18 8B F5         8n.].umuñáčá           19 38 2C 74 F6 A0 B5         07 B4 07 8B           FC BB 07 00 B4 0E CD 10 EB F2 88 5-<.tu>         5-           73 2A FE 46 18 80 7E 84 08 74 08 NuềF.s*bFuu         10 18 86 77 88           05 A0 86 07 75 D2 89 46 02 06 83         111.4           05 A0 86 07 74 08 80 7E 18 08 64 07 65 88         111.4           10 A0 87 20 75 02 89         46 02 76 83 40           173 2A FE 46 18 80 7E 88 46 02 66 83         111.4           185 A0 86 07 75 D2 89 46 02 76 88 30         111.4           19 00 86 82 10 87 305         A8 86 07 78 65           19 00 80 74 08 80 75 10 80 66 77 68         120 78.5                                                                                                    | Haddress         Hex dump         ASCII           UX4         08869678         1D C5 DD 75 CF AE A1 9D 54 5D 92 CB 08 47 40 2C         ASCII           09869678         1D C5 DD 75 CF AE A1 9D 54 5D 92 CB 08 47 40 2C         Afviï8; IT]'ÊIGQ,           09869688         E3 6F 99 81 0C A8 89 E5 CB 8A 23 2C 92 6F 83 DA         Aout "18ÊIH, '0 3Ú           09869688         FA F5 81 76 D5 30 9F 14 00 61 08 76 59 E3 13 9B         Wiñuữ0000.auvYãN           09869688         S3 D1 20 6D F0 B4 26 F0 AC DE 1C E2 CC 86 97 74 8Ñ mð & **********************************                                                                                                    |                                                                                                    |
| N:         0000 + 0078         33         (*3*)           1ddress         Hex         dunp           80869678         33         C0         8E         D0         BC           80869678         33         C0         8E         D0         BC           80869678         83         C0         8E         D0         BC           80869678         83         C6         19         47           80869688         F0         AC         C0         97           80869688         F0         AC         C0         74           80869608         F0         AC         C0         74           80869608         S0         TE         84         60           80869608         S0         TE         84         60           80869608         S0         TE         84         60           80869608         S0         TE         84         60           80869608         S0         TE         40         C           80869608         S0         TE         74         80869668           80869668         S0         S0         S0         56           80869708 </th <th>90         7C         FB         50         07         50         1F         FC         BE         1B         7C         3Àm9%,  ÔPUPH           B9         E5         61         F3         A4         CB         BD         BE         07         B1         04         ; UUPV<sup>1</sup> àmó×iž           F5         13         83         C5         10         E2         F4         CD         18         8B         F5         81         04         ; UUPV<sup>1</sup> àmó×iž           19         38         2C         74         F6         A0         B5         07         B4         07         8B         UFMITTB         16         17         33         35         -1         0.00         18         8B         F5         86         1.1         1.00         36         18         16         18         88         7         13         10         1.00         13         16         16         16         16         16         16         16         18         16         16         18         16         16         16         16         16         16         18         16         16         16         16         16         16</th> <th>Image: Second state         Hex dump         ASCII           UX4         00869678         1D C5 DD 75 CF AE A1 9D 54 5D 92 CB 08 47 40 2C         ASCII           00869678         1D C5 DD 75 CF AE A1 9D 54 5D 92 CB 08 47 40 2C         AŠVI®; IT]'ËRG@,           00869688         E3 6F 99 81 0C A8 89 E5 CB 8A 23 2C         92 6F B3 DA         ãout'ŝËU#, '0<sup>3</sup>Ú           1         00869688         E3 6F 99 81 0C A8 89 E5 CB 8A 23 2C         92 6F B3 DA         ãout'ŝËU#, '0<sup>3</sup>Ú           1         09869688         E3 6F 99 81 76 D5 30 9F 14 00 61 08 76 59 E3 13 9B         úõtuõ0000auvyãU           1         09869688         S7 9B C8 8A FA 47 8F 4A 5E BE DC 3C DA D8 EB 79         MuÈuúGJ/¾üćÚBėy           09869688         S8 D1 20 6D F0 B4 26 F0 AC DE 1C E2 CC 86 97 74 8Ñ mð'&amp;ð-ÞMÌÌIHT         90869688 CF B 5A 89 74 0D A1 4E 64 E3 E4 CD CF 68 77 CF ÍúZIL ; MAÏÌIHVÍ           09869688         CF B 5A 89 74 0D A1 4E 64 E3 E4 CD CF 68 77 CF ÍúZIL ; MAÏÌIHVÍ         HMIHÐZ(.ûUÙrh'Ü'           1         09869688         CF B 5A 89 74 0D A1 4E 64 E3 E4 CD CF 68 77 CF 60 HMIHÐZ(.ûUÙrh'Ü'         HMIHÐZ(.ûUÙrh'Ü'           1         09869688         B BF 79 98 F6 DE 31 6 C1 CB B1 BF 80 2A C2 37 G         ÍúEIII ; MAĨÌIIVÍ           1         098696788 AF 77 76 61 9 AE AD 89 66 A4 F8 55 E9 78 2A D4 20 G         ¶ÉHONÍAÍɱ; °AÂ7           1         098696788 AF 77 76 61 9 AE AD 89 66 A4 F8 55 E9</th>                                                                                                    | 90         7C         FB         50         07         50         1F         FC         BE         1B         7C         3Àm9%,  ÔPUPH           B9         E5         61         F3         A4         CB         BD         BE         07         B1         04         ; UUPV <sup>1</sup> àmó×iž           F5         13         83         C5         10         E2         F4         CD         18         8B         F5         81         04         ; UUPV <sup>1</sup> àmó×iž           19         38         2C         74         F6         A0         B5         07         B4         07         8B         UFMITTB         16         17         33         35         -1         0.00         18         8B         F5         86         1.1         1.00         36         18         16         18         88         7         13         10         1.00         13         16         16         16         16         16         16         16         18         16         16         18         16         16         16         16         16         16         18         16         16         16         16         16         16                                                                                                    | Image: Second state         Hex dump         ASCII           UX4         00869678         1D C5 DD 75 CF AE A1 9D 54 5D 92 CB 08 47 40 2C         ASCII           00869678         1D C5 DD 75 CF AE A1 9D 54 5D 92 CB 08 47 40 2C         AŠVI®; IT]'ËRG@,           00869688         E3 6F 99 81 0C A8 89 E5 CB 8A 23 2C         92 6F B3 DA         ãout'ŝËU#, '0 <sup>3</sup> Ú           1         00869688         E3 6F 99 81 0C A8 89 E5 CB 8A 23 2C         92 6F B3 DA         ãout'ŝËU#, '0 <sup>3</sup> Ú           1         09869688         E3 6F 99 81 76 D5 30 9F 14 00 61 08 76 59 E3 13 9B         úõtuõ0000auvyãU           1         09869688         S7 9B C8 8A FA 47 8F 4A 5E BE DC 3C DA D8 EB 79         MuÈuúGJ/¾üćÚBėy           09869688         S8 D1 20 6D F0 B4 26 F0 AC DE 1C E2 CC 86 97 74 8Ñ mð'&ð-ÞMÌÌIHT         90869688 CF B 5A 89 74 0D A1 4E 64 E3 E4 CD CF 68 77 CF ÍúZIL ; MAÏÌIHVÍ           09869688         CF B 5A 89 74 0D A1 4E 64 E3 E4 CD CF 68 77 CF ÍúZIL ; MAÏÌIHVÍ         HMIHÐZ(.ûUÙrh'Ü'           1         09869688         CF B 5A 89 74 0D A1 4E 64 E3 E4 CD CF 68 77 CF 60 HMIHÐZ(.ûUÙrh'Ü'         HMIHÐZ(.ûUÙrh'Ü'           1         09869688         B BF 79 98 F6 DE 31 6 C1 CB B1 BF 80 2A C2 37 G         ÍúEIII ; MAĨÌIIVÍ           1         098696788 AF 77 76 61 9 AE AD 89 66 A4 F8 55 E9 78 2A D4 20 G         ¶ÉHONÍAÍɱ; °AÂ7           1         098696788 AF 77 76 61 9 AE AD 89 66 A4 F8 55 E9                                                                                                    |                                                                                                    |
| N:         0000 + 9078         33         (*3*)           1ddress         Hex         dunp           80869678         33         C0         8E         D0         BC           80869678         33         C0         8E         D0         BC           80869678         87         C0         8E         D0         BC           80869678         83         C6         19         47           80869688         F0         AC         3C         08         74           80869688         F0         AC         3C         08         74           80869608         F0         AC         3C         08         74           80869608         S0         TE         10         E8         46         88           80869608         S0         TE         44         67         74           80869668         C6         13         E         F         70           80869668         C6         13         E         F         70           80869668         C7         13         E         F         70           80869678         C7         78         49         88 <th>90         7C         FB         50         07         50         1F         FC         BE         1B         7C         3Àm0%, jûPuPu           B9         E5         61         F3         A4         CB         BD         BE         07         B1         04         ;umPu*âmó¤ž×           75         13         83         C5         10         E2         F4         CD         18         8B         F5         8n.j.uumåmåč           19         38         2C         74         F6         A0         B5         07         B4         07         8B         uf#itm8,tö         j           FC         BB         67         00         B4         0E         CD         18         BF         5         -         .timuu         .uumåmåč           73         2A         FE         46         18         80         7E         04         9B         74         08         Nie F.s.s*pFmu"           73         2A         FE         46         18         87         75         28         64         62         66         83         u".tim".timuu         .im".timuu         .im".timuu         .im".timuu         .imuu</th> <th>Image: Second state         Hex dump         ASCII           Image: Second state         Address         Hex dump         ASCII           Image: Second state         OBB69678         ID C5 DD 75 CF AE A1 9D 54 5D 92 CB 08 47 40 2C         ASCII           Image: Second state         OBB69678         ID C5 DD 75 CF AE A1 9D 54 5D 92 CB 08 47 40 2C         ASCII           Image: Second state         OBB69688         E3 6F 99 81 0C A8 89 E5 CB 8A 23 2C         92 6F B3 DA 30 0F         Image: Second state         Image: Second state         Im</th>                                                                                                    | 90         7C         FB         50         07         50         1F         FC         BE         1B         7C         3Àm0%, jûPuPu           B9         E5         61         F3         A4         CB         BD         BE         07         B1         04         ;umPu*âmó¤ž×           75         13         83         C5         10         E2         F4         CD         18         8B         F5         8n.j.uumåmåč           19         38         2C         74         F6         A0         B5         07         B4         07         8B         uf#itm8,tö         j           FC         BB         67         00         B4         0E         CD         18         BF         5         -         .timuu         .uumåmåč           73         2A         FE         46         18         80         7E         04         9B         74         08         Nie F.s.s*pFmu"           73         2A         FE         46         18         87         75         28         64         62         66         83         u".tim".timuu         .im".timuu         .im".timuu         .im".timuu         .imuu                                                                                                    | Image: Second state         Hex dump         ASCII           Image: Second state         Address         Hex dump         ASCII           Image: Second state         OBB69678         ID C5 DD 75 CF AE A1 9D 54 5D 92 CB 08 47 40 2C         ASCII           Image: Second state         OBB69678         ID C5 DD 75 CF AE A1 9D 54 5D 92 CB 08 47 40 2C         ASCII           Image: Second state         OBB69688         E3 6F 99 81 0C A8 89 E5 CB 8A 23 2C         92 6F B3 DA 30 0F         Image: Second state         Image: Second state         Im                                                                                                    |                                                                                                    |
| DS:         L0066 90 78         J=33         (*3*)           1ddress         Hex         dunp           90869678         33         C0         8E         D0           90869678         33         C0         8E         D0         BC           90869678         33         C0         8E         D0         BC           90869678         35         C0         97         P0         90         90         90         90         90         90         90         90         90         90         90         90         90         90         90         90         90         90         90         90         90         90         90         90         90         90         90         90         90         90         90         90         90         90         90         90         90         90         90         90         90         90         90         90         90         90         90         90         90         90         90         90         90         90         90         90         90         90         90         90         90         90         90         90         90         9                                                                                                    | 90         7C         FB         50         07         50         1F         FC         BE         1B         7C         3ÀĐ0¼, 1ÔPHPI           89         F5         01         F3         A4         CB         DD         BE         07         B1         84         ;#HPM*3#6*E?;           75         13         83         C5         16         E2         F4         CD         18         85         87         81              88                                                             <                                                                                                    | Image: Second state         Hex dump         ASCII           Image: Second state         Address         Hex dump         ASCII           Image: Second state         OBB69678         ID         C5         DD         75         CF         AE         AI         90         54         50         92         CB         0B         47         40         2C         MÅvI@; IT]'EIG@,<br>301           Image: Second state         OBB69688         E3         6F         99         81         0C         A8         B9         E5         CB         8A         23         2C         92         6F         B3         DA         30         II'' EIG@,<br>301         300         II'' EIG@,<br>301         300         II'' EIG@,<br>301         300         II'' EIG@,<br>301         300         II'' EIG@,<br>301         300         II'' EIG@,<br>301         300         II'' EIG@,<br>301         300         II'' EIG@,<br>301         300         II'' EIG@,<br>301         300         II'' EIG@,<br>301         300         II'' EIG@,<br>301         300         II'' EIG@,<br>301         300         II'' EIG@,<br>301         300         II'' EIG@,<br>301         300         II'' EIG@,<br>300         300         II'' EIG@,<br>301         300         II'' EIG@,<br>301         300         II'' EIG@,<br>301         300                                                                                                    |                                                                                                    |
| No.         No.         No. <th>ASCII           00 7C FB 50 07 50 1F         FC BE 1B 7C 3ÀB0¼.10PMP1           B9 E5 01 F3 A4 CB BD BE 07 B1 04         ;HMPM'âMôxÊ           75 13 83 C5 10 E2 F4 CD 18 88 F5 8n.1.uUNÂMâC           19 38 2C 74 F6 A0 B5 07 84 07 8B         HAUIU8,cö           FC BB 07 00 B4 08 CD 10 EB F2 88         o&lt;           73 2A FE 46 10 80 7E         04 08 74 08           95 A0 66 07 75 D2 80 46 02 C6 83         u".tu ¶uù           95 A0 86 21 00 73 05 A0 86 07 EB FUU         FU           55 AA 74 08 80 7E 18 08 74 C8 A0 85         FU           72 23 8A C1 24 3F 98         8A DE 8A FC           60 0 61 06 02 EE 42         F7 E2 39 56           72 23 8A C1 24 3F 98         8A DE 8A FC           86 06 73 1C 88 01 22 E4 2         F7 E2 39 56           72 23 8A C1 24 3F 98         8A DE 8A FC           86 08 73 1C 68 01         62 28 80 97.0           86 09 73 12 68 71 162 00         68 70.0           86 09 73 12 68 71 162 00         68 80 70.0           87 16 68 70.0         80 97.0</th> <th>Image: Second state         Address         Hex dump         Asstitution           UX41         99869678         1D C5 DD 75         CF AE A1 9D         54 5D 92         CB 0B 47 40         2C         Mávü®; IT]'ÉIG@,           UX41         99869678         1D C5 DD 75         CF AE A1 9D         54 5D 92         CB 0B 47 40         2C         Mávü®; IT]'ÉIG@,           UX41         99869688         E3 6F 99         81         0C A8 89         E5         CB 8A 23 2C         92 6F B3 DA         3000000000000000000000000000000000000</th>                                                                                                    | ASCII           00 7C FB 50 07 50 1F         FC BE 1B 7C 3ÀB0¼.10PMP1           B9 E5 01 F3 A4 CB BD BE 07 B1 04         ;HMPM'âMôxÊ           75 13 83 C5 10 E2 F4 CD 18 88 F5 8n.1.uUNÂMâC           19 38 2C 74 F6 A0 B5 07 84 07 8B         HAUIU8,cö           FC BB 07 00 B4 08 CD 10 EB F2 88         o<           73 2A FE 46 10 80 7E         04 08 74 08           95 A0 66 07 75 D2 80 46 02 C6 83         u".tu ¶uù           95 A0 86 21 00 73 05 A0 86 07 EB FUU         FU           55 AA 74 08 80 7E 18 08 74 C8 A0 85         FU           72 23 8A C1 24 3F 98         8A DE 8A FC           60 0 61 06 02 EE 42         F7 E2 39 56           72 23 8A C1 24 3F 98         8A DE 8A FC           86 06 73 1C 88 01 22 E4 2         F7 E2 39 56           72 23 8A C1 24 3F 98         8A DE 8A FC           86 08 73 1C 68 01         62 28 80 97.0           86 09 73 12 68 71 162 00         68 70.0           86 09 73 12 68 71 162 00         68 80 70.0           87 16 68 70.0         80 97.0                                                                                                    | Image: Second state         Address         Hex dump         Asstitution           UX41         99869678         1D C5 DD 75         CF AE A1 9D         54 5D 92         CB 0B 47 40         2C         Mávü®; IT]'ÉIG@,           UX41         99869678         1D C5 DD 75         CF AE A1 9D         54 5D 92         CB 0B 47 40         2C         Mávü®; IT]'ÉIG@,           UX41         99869688         E3 6F 99         81         0C A8 89         E5         CB 8A 23 2C         92 6F B3 DA         3000000000000000000000000000000000000                                                                                                    |                                                                                                    |
| No.         No.         No. <th>ASCII           00         7C         FB         50         07         50         1F         FC         BE         1B         7C         3ÀĐ\$¼,  ÔPHPH           B9         E5         01         F3         A4         CB         DD         BE         07         B1         B4         ; MHPM' ÂHĞ&amp;Ê;           75         13         83         C5         16         E2         F4         CD         18         8E         F5         8n. ].uHPM' ÂHĞ&amp;Ê;           19         38         2C         74         F6         A0         85         07         84         07         8B         METIT8, co         1           73         2A         FE         46         18         89         7E         84         98         8         5         -         4B         64         98         64         92         68         5         -         Muñt         5         -         4B         64         98         97         40         88         M"LIT8, co         1         1         7         5         5         6         6         7         5         5         -         4         60         6         6</th> <th>Image: Second state         Address         Hex dump         Asstitution           III         99869678         1D         C5         DD         75         CF         AE         A         90         A         40         2C         MAYUIS; III         III         IIII         99869678         1D         C5         DD         75         CF         AE         A         90         C         B         A         40         2C         MAYUIS; IIII         IIIII         IIIII         998696968         E3         6F         99         81         90         C         B         A         A         2C         92         6F         B3         DA         IIIII         IIIIII         IIIIIII         IIIIIIIIIIIIIIIIIIIIIIIIIIIIIIIIIIII</th>                                                                                                    | ASCII           00         7C         FB         50         07         50         1F         FC         BE         1B         7C         3ÀĐ\$¼,  ÔPHPH           B9         E5         01         F3         A4         CB         DD         BE         07         B1         B4         ; MHPM' ÂHĞ&Ê;           75         13         83         C5         16         E2         F4         CD         18         8E         F5         8n. ].uHPM' ÂHĞ&Ê;           19         38         2C         74         F6         A0         85         07         84         07         8B         METIT8, co         1           73         2A         FE         46         18         89         7E         84         98         8         5         -         4B         64         98         64         92         68         5         -         Muñt         5         -         4B         64         98         97         40         88         M"LIT8, co         1         1         7         5         5         6         6         7         5         5         -         4         60         6         6                                                                                                    | Image: Second state         Address         Hex dump         Asstitution           III         99869678         1D         C5         DD         75         CF         AE         A         90         A         40         2C         MAYUIS; III         III         IIII         99869678         1D         C5         DD         75         CF         AE         A         90         C         B         A         40         2C         MAYUIS; IIII         IIIII         IIIII         998696968         E3         6F         99         81         90         C         B         A         A         2C         92         6F         B3         DA         IIIII         IIIIII         IIIIIII         IIIIIIIIIIIIIIIIIIIIIIIIIIIIIIIIIIII                                                                                                    |                                                                                                    |
| No.         No.         No. <th>00         7C         FB         50         07         50         1F         FC         BE         1B         7C         3Àmb¼,  ÔPMPH           B9         E5         01         F3         A4         CB         DD         BE         07         B         B4         ¿MMPM'âmó×É2           75         13         83         C5         16         E2         F4         CD         18         8B         F5         8n. ].ummåmåč           19         38         2C         74         F6         A0         B5         07         B4         07         8B         Matitus, co         j           73         2A         FE         46         19         89         7E         84         08         74         68         08         7         1B           73         2A         FE         46         19         89         7E         84         08         74         08         08         7         1M           95         A9         66         67         75         28         46         86         67         68         74         14         90         14         90         1M         14<th>Image: Solution of the state of the state of th</th></th>                                           | 00         7C         FB         50         07         50         1F         FC         BE         1B         7C         3Àmb¼,  ÔPMPH           B9         E5         01         F3         A4         CB         DD         BE         07         B         B4         ¿MMPM'âmó×É2           75         13         83         C5         16         E2         F4         CD         18         8B         F5         8n. ].ummåmåč           19         38         2C         74         F6         A0         B5         07         B4         07         8B         Matitus, co         j           73         2A         FE         46         19         89         7E         84         08         74         68         08         7         1B           73         2A         FE         46         19         89         7E         84         08         74         08         08         7         1M           95         A9         66         67         75         28         46         86         67         68         74         14         90         14         90         1M         14 <th>Image: Solution of the state of the state of th</th> | Image: Solution of the state of the state of th |                                                                                                    |
| No.         No.         No. <th>00         7C         FB         50         07         50         1F         FC         BE         1B         7C         3Àmb¼,  ÔPHPH           B9         E5         01         F3         A4         CB         DD         BE         07         B         D4         JUPM*ÂmôxÉ2           75         13         83         C5         16         E2         F4         CD         18         8B         F5         8n. ].umm%âmâč           19         38         2C         74         F6         A0         B5         07         B4         07         8B         Matths, io         ju           73         2A         FE         46         18         80         7E         84         08         74         08         Nmatths, io         ju           73         2A         FE         46         18         87         E         84         08         74         08         \mbth{matths, io         ju         im         N         F5         Sa         N         Mbths, sa         im         im         N         F5         Sa         N         Mbths, sa         Sa         Sa         Sa         Sa         Sa</th> <th>Image         Address         Hex dump         Address         Hex dump         Address         Hex dump           UX41         09869678         1D C5 DD 75 CF AE A1 9D 54 5D 92 CB 08 47 40 2C         A \$\frac{2}{3} U\$         \$\frac{2}{3} U\$         \$\frac{1}{1} U\$         \$\frac{1}{1} U\$         &lt;</th>                                                                                                    | 00         7C         FB         50         07         50         1F         FC         BE         1B         7C         3Àmb¼,  ÔPHPH           B9         E5         01         F3         A4         CB         DD         BE         07         B         D4         JUPM*ÂmôxÉ2           75         13         83         C5         16         E2         F4         CD         18         8B         F5         8n. ].umm%âmâč           19         38         2C         74         F6         A0         B5         07         B4         07         8B         Matths, io         ju           73         2A         FE         46         18         80         7E         84         08         74         08         Nmatths, io         ju           73         2A         FE         46         18         87         E         84         08         74         08         \mbth{matths, io         ju         im         N         F5         Sa         N         Mbths, sa         im         im         N         F5         Sa         N         Mbths, sa         Sa         Sa         Sa         Sa         Sa                                                                                                    | Image         Address         Hex dump         Address         Hex dump         Address         Hex dump           UX41         09869678         1D C5 DD 75 CF AE A1 9D 54 5D 92 CB 08 47 40 2C         A \$\frac{2}{3} U\$         \$\frac{2}{3} U\$         \$\frac{1}{1} U\$         \$\frac{1}{1} U\$         <                                                                                                    |                                                                                                    |
| No.         No.         No. <th>00         7C         FB         50         07         50         1F         FC         BE         1B         7C         3Àmb¼, jûPuPu           B9         E5         01         F3         A4         CB         DD         BE         07         B1         04         JUPUN ÂmôxÉ2           75         13         83         C5         16         E2         F4         CD         18         8B         F5         \$n.j.umuMãdô         JUPUN ÂmôxÉ2           19         38         2C         74         F6         A0         B5         07         B4         07         8B         MELITB, Cô         J           73         2A         FE         46         18         80         7E         84         08         74         08         MELITB, Cô         J           73         2A         FE         46         18         07         08         46         02         68         3         "M.t&lt; ¶U         MEF.s*bFMU"           95         A0         86         07         75         2         80         46         80         74         08         MET.t         ¶U         MEF.s*bFMU"         \$U         \$U</th> <th>Image: Solution         Address         Hex dump         Address         Hex dump         Address         Hex dump         Address         Address         Address         Hex dump         Address         Address         Addres         Address         Address</th>                                                                                                    | 00         7C         FB         50         07         50         1F         FC         BE         1B         7C         3Àmb¼, jûPuPu           B9         E5         01         F3         A4         CB         DD         BE         07         B1         04         JUPUN ÂmôxÉ2           75         13         83         C5         16         E2         F4         CD         18         8B         F5         \$n.j.umuMãdô         JUPUN ÂmôxÉ2           19         38         2C         74         F6         A0         B5         07         B4         07         8B         MELITB, Cô         J           73         2A         FE         46         18         80         7E         84         08         74         08         MELITB, Cô         J           73         2A         FE         46         18         07         08         46         02         68         3         "M.t< ¶U         MEF.s*bFMU"           95         A0         86         07         75         2         80         46         80         74         08         MET.t         ¶U         MEF.s*bFMU"         \$U         \$U                                                                                                    | Image: Solution         Address         Hex dump         Address         Hex dump         Address         Hex dump         Address         Address         Address         Hex dump         Address         Address         Addres         Address         Address                                                                                                    |                                                                                                    |
| No.         No.         No. <th>80         7C         FB         50         07         50         1F         FC         BE         1B         7C         3Àm0%, jûPuPu           B9         E5         61         F3         A4         CB         DD         BE         07         B1         04         Jumpu/Juó×É2           75         13         83         C5         10         E2         F4         CD         18         8B         F5         Sn.j.umuMädá           19         38         2C         74         F6         A0         B5         07         B4         07         8B         mElitBs, Cö         Jumpu/Jaúsé2           73         2A         FE         46         18         80         7E         84         08         74         08         NuÈF.s=bFUT         MI           73         2A         FE         46         18         80         7E         84         08         74         08         NuÈF.s=bFUT         MI         NuÈF.s=bFUT         MI         NuÈF.s=bFUT         9         08         66         63         M".tt&lt;<td>41         41         9         18         18         14         18         14         08         14</td></th> <th>Image: Solution of the state of the state of th</th> | 80         7C         FB         50         07         50         1F         FC         BE         1B         7C         3Àm0%, jûPuPu           B9         E5         61         F3         A4         CB         DD         BE         07         B1         04         Jumpu/Juó×É2           75         13         83         C5         10         E2         F4         CD         18         8B         F5         Sn.j.umuMädá           19         38         2C         74         F6         A0         B5         07         B4         07         8B         mElitBs, Cö         Jumpu/Jaúsé2           73         2A         FE         46         18         80         7E         84         08         74         08         NuÈF.s=bFUT         MI           73         2A         FE         46         18         80         7E         84         08         74         08         NuÈF.s=bFUT         MI         NuÈF.s=bFUT         MI         NuÈF.s=bFUT         9         08         66         63         M".tt< <td>41         41         9         18         18         14         18         14         08         14</td>                                                                                                    | 41         41         9         18         18         14         18         14         08         14                                                                                                    | Image: Solution of the state of the state of th |
| N:         0000 + 0078         33         (*3*)           1ddress         Hex         dunp           30869678         33         CØ         8E         DØ           30869678         33         CØ         8E         DØ         BC           30869678         33         CØ         8E         DØ         BC           308696988         BF         18         06         50         57           308696988         BF         A         05         9         4           30869688         FO         AC         CØ         9         4           30869688         FO         AC         CØ         9         74           308696988         FO         AC         CØ         9         74           308696988         FO         AC         CØ         9         74           30869698         FO         AC         AC         6         80         56           30869788         BF         FE         FD         30869788         AF         72         372         85           30869788         BF         FE         AD         808         AF         72         372                                                                                                    | B0         7C         FB         50         07         50         1F         FC         BE         1B         7C         3Àm0%, jûPuPu           B9         E5         61         F3         A4         CB         DD         BE         07         B1         04         JUPuPu         JUPuPu         <                                                                                                    | Haddress         Hex dump         Asscil           Bits         Address         Hex dump         Asscil           Bits         OBB69678         1D C5 DD 75 CF AE A1 9D 54 5D 92 CB 0B 47 40 2C         Asscil         Asscil           Bits         OBB69678         E3 6F 99 81 0C A8 89 E5 CB 8A 23 2C         92 6F 83 DA 30 U         Asscil         Asscil           Bits         OBB69688         E3 6F 99 81 0C A8 89 E5 CB 8A 23 2C         92 6F 83 DA 30 B         Asscil         Asscil <th< th=""></th<>                                                                                                    |                                                                                                    |
| Address         Hex         dunp           90869678         33         C8         8E         08           90869678         33         C8         8E         08         50           90869678         33         C8         8E         08         50         57           90869698         87         C8         08         65         57           90869698         83         66         09         74           90869688         F0         AC         30         74           90869688         F0         AC         30         74           90869688         F0         AC         30         74           90869688         F0         AC         30         74           90869688         F0         AC         30         74           90869688         B0         72         40         74           90869688         B0         72         40         74           90869788         B0         72         40         88           90869788         B0         77         72         88           90869788         G1         72         35           9                                                                                                    | 90         7C         FB         50         07         50         1F         FC         BE         1B         7C         3ÀĐ0¼.jûPHPI           89         E5         01         F3         A4         CB         DD         BE         07         B         64         7         B1         B4         ;µHPW'ãuốxÉ?           75         13         83         C5         10         E2         F4         CD         18         89         F5         8n.j.uuññáč         ;µHPW'ãuốxÉ?           19         38         2C         74         F6         A0         85         07         84         07         88         URAILES, to,         10         88         F5         8n.j.uuññáč         10         73         2A         FE         46         10         80         7E         84         67         68         67         75         28         46         62         68         30         "T. the fluithe, to,"         10           55         A0         61         67         75         28         64         62         63         30         "T. the fluithe, to,"         10         10         10         10         10         10<                                                                                                    | Image: Second state         Address         Hex dump         Address         Hex dump         Address         Hex dump           UXal         99869678         1D         C5         DD         75         CF         AE         A         90         A         40         2C         MAVIS;         MAVIS;                                                                                                    |                                                                                                    |
| Address         Hex         dunp           90869678         33         C0         8E         D0           90869678         33         C0         8E         D0         BC           90869678         33         C0         8E         D0         BC           90869678         33         C0         8E         D0         BC           90869688         BF         18         66         50         57           90869698         F0         AC         3C         00         74           908696968         F0         AC         3C         60         74           908696968         F0         AC         3C         60         74           908696968         F0         AC         3C         60         74           908696968         F0         AC         3C         74         90869678         906         74           90869678         BC         81         3E         FE         70         9086978         80         83         56           90869788         B         FE         72         37         20         56           90869778         GA         98                                                                                                    | 90         7C         FB         50         07         50         1F         FC         BE         1B         7C         3ÀĐ\$¼, 1ÔPHPH           89         E5         01         F3         A4         CB         DD         E         7B         B4         4, 1ÔPHPH           89         E5         01         F3         A4         CB         BD         BE         07         B1         B4         ; MHPM' 3M6xE2;           75         13         83         C5         10         E2         F4         CD         18         89         F5         8n., ]UNMÀdát           19         38         2C         74         F6         A0         85         07         84         07         80         MÆIItB, co, ju             73         2A         FE         46         10         80         7E         84         67         88         MEIItB, co, ju            81            61            FE                 .                                                                                                    | Image: Second state         Address         Hex dump         Address         Hex dump         Address         Hex dump         Address         Address         Addres         Address         Address </th                                                                                                    |                                                                                                    |
| No.         No.         No. <th>ASCII           00         7C         FB         50         07         50         1F         FC         BE         1B         7C         3Àm0¼, 1ÔPMPH           B9         E5         01         F3         A4         CB         DD         BE         07         B         B4         3Åm0¼, 1ÔPMPH           B9         E5         01         F3         A4         CB         BD         BE         07         B1         B4         3Åm0¼, 1ÔPMPH           B7         13         83         C5         10         E2         F4         CD         18         BF         S         N         JAMPM'ÂmôxÉ2           FC         B6         07         00         B4         0E         CD         18         BF         S         S         N         FULLS, C         JAMPM'ÂmôxÉ2           FC         B6         07         05         40         80         FE         S         S         S         T         MW         ME         JAMPM'ÂmôxÉ2         S         S         A         HU         MW         JAMPM'A         MW         S         S         A         JAMPM'A         S         S         A         &lt;</th> <th>Image: Instant instant         Address         Hex dump         Address         Hex dump           Image: Instant instant         99869678         1D C5 DD 75         CF AE A1 9D         54 5D 92         CB 0B 47 40         2C         Image: Instant instant         Image: Instant         Image: Instant</th>                                                                                                    | ASCII           00         7C         FB         50         07         50         1F         FC         BE         1B         7C         3Àm0¼, 1ÔPMPH           B9         E5         01         F3         A4         CB         DD         BE         07         B         B4         3Åm0¼, 1ÔPMPH           B9         E5         01         F3         A4         CB         BD         BE         07         B1         B4         3Åm0¼, 1ÔPMPH           B7         13         83         C5         10         E2         F4         CD         18         BF         S         N         JAMPM'ÂmôxÉ2           FC         B6         07         00         B4         0E         CD         18         BF         S         S         N         FULLS, C         JAMPM'ÂmôxÉ2           FC         B6         07         05         40         80         FE         S         S         S         T         MW         ME         JAMPM'ÂmôxÉ2         S         S         A         HU         MW         JAMPM'A         MW         S         S         A         JAMPM'A         S         S         A         <                                                                                                    | Image: Instant instant         Address         Hex dump         Address         Hex dump           Image: Instant instant         99869678         1D C5 DD 75         CF AE A1 9D         54 5D 92         CB 0B 47 40         2C         Image: Instant instant         Image: Instant         Image: Instant                                                                                                    |                                                                                                    |
| Normalized by the second second sec                                                                                                    | ASCII           00         7C         FB         50         07         50         1F         FC         BE         1B         7C         3Àm04.10PuP           B9         E5         01         F3         A4         CB         BD         BE         07         B         B4         7E         1B         84         7E         13         83         C5         10         E2         F4         CD         18         8E         F5         8n.j.unnAnač           19         38         2C         74         F6         A0         B5         07         84         07         8B         METILS,CO         1           73         28         PE         46         19         89         7E         84         07         80         67         15           73         2A         FE         46         19         89         7E         84         97         80         87         10         87         10         7         11           75         5A         74         68         87         75         16         67         7         10         7         10         87         10         10 </th <th>Image: Instant State         Address         Hex dump         Address         Hex dump         Address         Hex dump           Image: Image:</th>                                                                               | Image: Instant State         Address         Hex dump         Address         Hex dump         Address         Hex dump           Image: Image:                                                                                  |                                                                                                    |
| Normalized         Normalized         Normalin         Normalized         Normalize                                                                                                    | ASCII           00         7C         FB         50         07         50         1F         FC         BE         1B         7C         3Àmb¼,  ÔPMPH           B9         E5         01         F3         A4         CB         BD         BE         07         B         B4         7E         B4         B4         B4         B4         B4         C         B4         B4         C         Samp¼,  ÔPMPH           B9         E5         01         F3         A4         CB         B0         BE         07         B1         B4         C         Samp¼,  ÔPMPH           B9         25         01         F3         A4         CB         B5         B7         B4         07         B8         B4         B1         B5         B7         B4         B7         B8         B6         C         B1         B6         C         C         B7         B4         07         B8         F5         C         B4         B8         C         C         B6         B7         UN         C         C         C         C         C         C         C         C         C         C         C         C                                                                                                    | Image         Address         Hex dump         Assist           IIII         90869678         1D C5 DD 75         CF AE A1 9D         54 5D 92         CB 08 47 40         2C         Avuïa;         Tielea,           IIII         90869688         E3 6F 99         81 0C A8 89         E5 CB 8A 23         2C 92         6F B3 DA         Goud                                                                                                    |                                                                                                    |

| Charlen View         First         Accent 22           Author View         First         Accent 23         Accent 24           Author View         First         Accent 24         Accent 24           Author View         Accent 24         Accent 24         Accent 24           Author View         Accent 24         Accent 24         Accent 24           Author View         Accent 24         Accent 24         Accent 24           Author View         Accent 24         Accent 24         Accent 24           Author View         Accent 24         Accent 24         Accent 24           Author View         Accent 24         Accent 24         Accent 24           Author View         Accent 24         Accent 24         Accent 24           Author View         Accent 24         Accent 24         Accent 24           Author View         Accent 24         Accent 24         Accent 24           Accent 24         Accent 24         Accent 24         Accent 24           Accent 24         Accent 24         Accent 24         Accent 24           Accent 24         Accent 24         Accent 24         Accent 24         Accent 24           Accent 24         Accent 24         Accent 24         Accent 24         <                                                                                                    | 00401A12 C745 AC 000000 MOU DWORD PTR SS:[EBP-54],0                                                                |                                                                                                    |
|----------------------------------------------------------------------------------------------------|----------------------------------------------------------------------------------------------------|----------------------------------------------------------------------------------------------------|
| UNUMERT         DBM CR. (NORD / IC. S): [4872-41]         DBM CR. (NORD / IC. S): [4872-41]         DBM CR. (NORD / IC. S): [4872-41]           SCI (BATZAH)         CANDING / IC. S): [4872-41]         CANDING / IC. S): [4872-41]         CANDING / IC. S): [4872-41]         DBM CR. (NORD / IC. S): [4872-41]           SCI (BATZAH)         CANDING / IC. S): [4872-41]         CANDING / IC. S): [4872-41]         DBM CR. (NORD / IC. S): [4872-41]         DBM CR. (NORD / IC. S): [4872-41]           SCI [4872-41]         CANDING / IC. S): [4872-41]         CANDING / IC. S): [4872-41]         DBM CR. (NORD / IC. S): [4872-41]         DBM CR. (NORD / IC. S): [4872-41]           SCI [472-46]         DB D D D D D D D D D D D D D D D D D D                                                                                                    | 00401A19 FF15 A4204100 CALL DWORD PTR DS:[4120A4]                                                                  | kernel32.DeviceIoControl                                                                                                    |
| 0.1       1000000000000000000000000000000000000                                                                                                    | UUUUIAIF 8840 AC   MUU ECX,DWURD PIR SS:[EBP-54]                                                                   | nBytesReturned> Stack SS: 9912FAB4 =9999992C                                                                                                    |
| Internation         OSCIL         Internation         OSCIL         Internation           01124200         21.000         00.00         00.00         00.00         00.00         00.00         00.00         00.00         00.00         00.00         00.00         00.00         00.00         00.00         00.00         00.00         00.00         00.00         00.00         00.00         00.00         00.00         00.00         00.00         00.00         00.00         00.00         00.00         00.00         00.00         00.00         00.00         00.00         00.00         00.00         00.00         00.00         00.00         00.00         00.00         00.00         00.00         00.00         00.00         00.00         00.00         00.00         00.00         00.00         00.00         00.00         00.00         00.00         00.00         00.00         00.00         00.00         00.00         00.00         00.00         00.00         00.00         00.00         00.00         00.00         00.00         00.00         00.00         00.00         00.00         00.00         00.00         00.00         00.00         00.00         00.00         00.00         00.00         00.00         00.00         00.0                                                                                                    | D3.[004120H4]-76001025 (Kernei32.Device1060ncr01)                                                                  |                                                                                                    |
| 1017 FERD 20: 08 08 08 08 00 10 00 00 00 00 20 00 00 00 20 00 00 00 00                                                                                                    | Address Hex dump                                                                                                   | ASCII                                                                                                    |
| entr2Feb0 (s 12 00 00 10 0 00 00 00 00 00 00 00 00 00 0                                                                                                    | 9912F8C9 2C 99 99 99 99 99 94 1C 99 99 99 99 99 99                                                                 | 9                                                                                                    |
| entropy = [0] fs 30       00       00       00       00       00       00       00       00       00       00       00       00       00       00       00       00       00       00       00       00       00       00       00       00       00       00       00       00       00       00       00       00       00       00       00       00       00       00       00       00       00       00       00       00       00       00       00       00       00       00       00       00       00       00       00       00       00       00       00       00       00       00       00       00       00       00       00       00       00       00       00       00       00       00       00       00       00       00       00       00       00       00       00       00       00       00       00       00       00       00       00       00       00       00       00       00       00       00       00       00       00       00       00       00       00       00       00       00       00       00                                                                                                    | 0012F8D0 88 13 00 00 90 98 86 00 2C 00 00 00 2A 00 00 FF                                                           | 00009*.ij 0012F8A0 0012F8C0 InBuffer = 0012F8C0                                                                                                    |
| anit2Ferei an an an an an an an an an an an an an                                                                                                    | 9812F8E8 DE 38 00 00 01 00 00 00 00 00 00 00 00 00 00                                                              | 9                                                                                                    |
| 00172 PH010       00100 PH010       00100 PH010       00100 PH0100       00100 PH01000       00100 PH01000       0010 PH01000       0010 PH01000       00100 PH01000       00100 PH01000 <t< td=""><td>0012F8F0 00 00 00 00 00 00 00 00 00 00 00 00 0</td><td>0012F8H8 0012F8C0 00LBuffer = 0012F8C0 0012F8C0 001000000000000000000000000000000000</td></t<> | 0012F8F0 00 00 00 00 00 00 00 00 00 00 00 00 0                                                                     | 0012F8H8 0012F8C0 00LBuffer = 0012F8C0 0012F8C0 001000000000000000000000000000000000                                                                                                    |
| 00129710196       00129710196       00129710196       00129710196       00129710196       00129710000000       00129710000000       00129710000000       00129710000000       00129710000000       00129710000000       00129710000000       00129710000000       00129710000000       00129710000000       00129710000000       001297100000000       00129710000000       00129710000000       00129710000000       00129710000000       00129710000000       00129710000000       00129710000000       00129710000000       00129710000000       00129710000000       00129710000000       00129710000000       00129710000000       00129710000000       00129710000000       00129710000000       00129710000000       00129710000000       00129710000000       00129710000000       00129710000000       00129710000000       00129710000000       00129710000000       00129710000000       00129710000000       00129710000000       00129710000000       00129710000000       00129710000000       00129710000000       00129710000000       00129710000000       00129710000000       00129710000000       00129710000000       00129710000000       00129710000000       001297100000000       001297100000000       001297100000000       001297100000000       001297100000000       0012971000000000       0012971000000000000000000000000000000000                                                                                                    |                                                                                                    | [1,,,]                                                                                                    |
| Single stress and Settings\ressarch\Desktop\Sig6>DiskSector.exe         Zdisk 0         Zdisk 0           Single stress 2         Settings\ressarch\Desktop\Sig6>DiskSector.exe         Zdisk 0         Zdisk 0           Single stress 2         Settings\ressarch\Desktop\Sig6>DiskSector.exe         Zdisk 0         Zdisk 0           Single stress 2         Settings\ressarch\Desktop\Sig6>DiskSector.exe         Zdisk 0         Zdisk 0           Single stress 2         Settings\ressarch\Desktop\Sig6>DiskSector.exe         Zdisk 0         Zdisk 0           Single stress 2         Settings\ressarch\Desktop\Sig6>DiskSector.exe         Zdisk 0         Zdisk 0           Single stress 2         Settings\ressarch\Desktop\Sig6>DiskSector.exe         Zdisk 0         Zdisk 0           Single stress 2         Settings\ressarch\Desktop\Sig6>DiskSector.exe         Zdisk 0         Zdisk 0         Zdisk 0           Single stressarch\Desktop\Sig6>DiskSector.exe         Zdisk 0         Settings\ressarch\Desktop\Sig6>DiskSector.exe         Zdisk 0         Zdisk 0         Zdisk 0           Single stressarch\Desktop\Sig6>DiskSector.exe         Zdisk 0         Zdisk 0         Zdisk 0         Zdisk 0         Zdisk 0         Zdisk 0         Zdisk 0         Zdisk 0         Zdisk 0         Zdisk 0         Zdisk 0         Zdisk 0         Zdisk 0         Zdisk 0         Zdisk 0         Zdisk 0 </td <td>0012F910 96 F9 T2 00 H8 TB 40 00 2H 00 00 00 00 00 00 00 00 00 00</td> <td>9 9012F8B4 90000000 - pOverlapped = NULL</td>                                                                                                    | 0012F910 96 F9 T2 00 H8 TB 40 00 2H 00 00 00 00 00 00 00 00 00 00                                                  | 9 9012F8B4 90000000 - pOverlapped = NULL                                                                                                    |
| ::::::::::::::::::::::::::::::::::::                                                                                                    |                                                                                                    |                                                                                                    |
| 36568       JUSplaying the data read from the sector (in hexadecimal, output redirection can also work)       Sector 0x00FFDE38 (167685568 decimal) before         3.46       0x00       0x00 <td>C:\Documents and Settings\research\Desktop\i386&gt;DiskSect</td> <td>cor.exe /disk 0 /read 167</td>                                                                                                    | C:\Documents and Settings\research\Desktop\i386>DiskSect                                                           | cor.exe /disk 0 /read 167                                                                                                    |
| Classify in the diract read in Front the sector for the metaderinal; output Path         Sector 0.x00FFDE33 (16768568 decimal) before the write operation           3d 0 Md 0 Md 0 Md 0 Md 0 Md 0 Md 0 Md 0                                                                                                    | 18568<br>Displaying the data wood from the coston (in hey-decimal                                                  | autnut radiusation and                                                                                                    |
| Jutput         Jutput         Jutput<                                                                                                    | also work)                                                                                                    | , output reurrection can                                                                                                    |
| 3:43       7:43       7:43       7:43       7:44       7:45       7:45       7:45       7:45       7:45       7:45       7:45       7:45       7:45       7:45       7:45       7:45       7:45       7:45       7:45       7:45       7:45       7:45       7:45       7:45       7:45       7:45       7:45       7:45       7:45       7:45       7:45       7:45       7:45       7:45       7:45       7:45       7:45       7:45       7:45       7:45       7:45       7:45       7:45       7:45       7:45       7:45       7:45       7:45       7:45       7:45       7:45       7:45       7:45       7:45       7:45       7:45       7:45       7:45       7:45       7:45       7:45       7:45       7:45       7:45       7:45       7:45       7:45       7:45       7:45       7:45       7:45       7:45       7:45       7:45       7:45       7:45       7:45       7:45       7:45       7:45       7:45       7:45       7:45       7:45       7:45       7:45       7:45       7:45       7:45       7:45       7:45       7:45       7:45       7:45       7:45       7:45       7:45       7:45       7:45       7:45                                                                                                    | Dutput Data:<br>3x0 Ax0 Ax0 Ax0 Ax0 Ax0 Ax0 Ax0 Ax0 Ax0 A                                                          | ave eve eve eve sector 0x00EEDE38 (16768568 decimal) before                                                                                                    |
| 3+8       6x-0       6x-0                                                                                                    | 3x8 8x8 8x8 8x8 8x8 8x8 8x8 8x8 8x8 8x8                                                                            | axe axe axe axe axe sector axer pess (10,0000 decimal) perore                                                                                                    |
| 3/26       0x0       0x0 <td< td=""><td>1x0 0x0 0x0 0x0 0x0 0x0 0x0 0x0 0x0 0x0</td><td></td></td<>                                                                                                    | 1x0 0x0 0x0 0x0 0x0 0x0 0x0 0x0 0x0 0x0                                                                            |                                                                                                    |
| 3AB       BX-B       BX-B                                                                                                    | <u>3</u> ×0 0×0 0×0 0×0 0×0 0×0 0×0 0×0 0×0 0×0                                                                    | axe exe exe exe exe<br>axe exe exe exe                                                                                                    |
| 2x8       bx8       bx8                                                                                                    | 3×0 0×0 0×0 0×0 0×0 0×0 0×0 0×0 0×0 0×0                                                                            |                                                                                                    |
| 1x8       0x8       0x8                                                                                                    | <u>1</u> 20 0x0 0x0 0x0 0x0 0x0 0x0 0x0 0x0 0x0 0                                                                  |                                                                                                    |
| 3x8       9x8       0x8       0x8                                                                                                    | 1×0 0×0 0×0 0×0 0×0 0×0 0×0 0×0 0×0 0×0                                                                            | 3×0 0×0 0×0 0×0 0×0 DE 38 00 00 01 00 00 00 00 00 00 00 00 00 00                                                                                                    |
| 3×8       0×8       0×8       0×8       0×8       0×8       0×8       0×8       0×8       0×8       0×8       0×8       0×8       0×8       0×8       0×8       0×8       0×8       0×8       0×8       0×8       0×8       0×8       0×8       0×8       0×8       0×8       0×8       0×8       0×8       0×8       0×8       0×8       0×8       0×8       0×8       0×8       0×8       0×8       0×8       0×8       0×8       0×8       0×8       0×8       0×8       0×8       0×8       0×8       0×8       0×8       0×8       0×8       0×8       0×8       0×8       0×8       0×8       0×8       0×8       0×8       0×8       0×8       0×8       0×8       0×8       0×8       0×8       0×8       0×8       0×8       0×8       0×8       0×8       0×8       0×8       0×8       0×8       0×8       0×8       0×8       0×8       0×8       0×8       0×8       0×8       0×8       0×8       0×8       0×8       0×8       0×8       0×8       0×8       0×8       0×8       0×8       0×8       0×8       0×8       0×8       0×8       0×8       0×8       0×8       0×8                                                                                                    | <u>7</u> 20 0x0 0x0 0x0 0x0 0x0 0x0 0x0 0x0 0x0 0                                                                  | 1x0 0x0 0x0 0x0 0x0<br>1x0 0x0 0x0 0x0                                                                                                    |
| 3x8       8x8       8x8                                                                                                    | 1x0 0x0 0x0 0x0 0x0 0x0 0x0 0x0 0x0 0x0                                                                            |                                                                                                    |
| 3x8       0x8       0x8                                                                                                    | <u>1x0 0x0 0x0 0x0 0x0 0x0 0x0 0x0 0x0 0x0 </u>                                                                    | $\frac{1}{2}$ $\frac{1}{2}$ $\frac{1}$ |
| 3x8       0x8       0x8                                                                                                    | 3x0 0x0 0x0 0x0 0x0 0x0 0x0 0x0 0x0 0x0                                                                            | $3\times0$ $3\times0$ $3\times0$ $3\times0$ $3\times0$ $3\times0$ DataTransferLength $\rightarrow$ 0x 200 [13 <sup>th</sup> 16 <sup>th</sup> Bytes]                                                                                                    |
| 3x8       9x8       9x8                                                                                                    | 3×0 0×0 0×0 0×0 0×0 0×0 0×0 0×0 0×0 0×0                                                                            | 1x0 0x0 0x0 0x0                                                                                                    |
| 3x8       9x8       9x8                                                                                                    | 0x0 0x0 0x0 0x0 0x0 0x0 0x0 0x0 0x0 0x0                                                                            | $\mathbf{X} \mathbf{X} \mathbf{Y} \mathbf{X} \mathbf{X} \mathbf{Y} \mathbf{X} \mathbf{X} \mathbf{Y} \mathbf{X} \mathbf{Y} \mathbf{X} \mathbf{Y} \mathbf{X} \mathbf{Y} \mathbf{X} \mathbf{Y} \mathbf{Y} \mathbf{Y} \mathbf{Y} \mathbf{Y} \mathbf{Y} \mathbf{Y} Y$                                                                                                    |
| 3x0       0x0       0                                                                                                    | 3×0 0×0 0×0 0×0 0×0 0×0 0×0 0×0 0×0 0×0                                                                            | $0 \times 0 = 0 \times 0 = 0 \times 0$ Opcode $\rightarrow 0 \times 2 A$ [WRITE (10) command]                                                                                                    |
| 3x8       0x8       0                                                                                                    | <u> </u>                                                                                                    | IXU UXU UXU UXU UXU<br>IXU UXU UXU UXU                                                                                                    |
| 3x8       8x8       8                                                                                                    | 1×0 0×0 0×0 0×0 0×0 0×0 0×0 0×0 0×0 0×0                                                                            | 3x9 0x9 0x9 0x9 0x9                                                                                                    |
| 3x8       9x8       9                                                                                                    | 1x0 0x0 0x0 0x0 0x0 0x0 0x0 0x0 0x0 0x0                                                                            | dx0 0x0 0x0 0x0<br>dx0 0x0 0x0 0x0 0x0 Table 154 — WRITE (10) command                                                                                                    |
| 1x0       0x0       0                                                                                                    | 1x0 0x0 0x0 0x0 0x0 0x0 0x0 0x0 0x0 0x0                                                                            |                                                                                                    |
| Dx8       0x8       0                                                                                                    | ]x0 0x0 0x0 0x0 0x0 0x0 0x0 0x0 0x0 0x0                                                                            | 0x0 0x0 0x0 0x0 0x0 Bit 7 6 5 4                                                                                                    |
| 3x0       0x0       0                                                                                                    | 3x0 0x0 0x0 0x0 0x0 0x0 0x0 0x0 0x0 0x0                                                                            | 1x8 0x8 0x8 0x8 0x8<br>1x8 0x8 0x8 0x8 0x8 Byte                                                                                                    |
| 3x8       9x8       9                                                                                                    | 1x0 0x0 0x0 0x0 0x0 0x0 0x0 0x0 0x0 0x0                                                                            | 3x0 0x0 0x0 0x0 0x0 0 0 OPERATION CODE (2Ah)                                                                                                    |
| 3x0       0x0       0                                                                                                    | <u>1</u> x0 0x0 0x0 0x0 0x0 0x0 0x0 0x0 0x0 0x0                                                                    | $\frac{1}{1}$ WRPROTECT DPO                                                                                                    |
| C:\Documents and Settings\research\Desktop\i386>DiskSector.exe /disk 0 /read 167<br>68568       3         Displaying the data read from the sector (in hexadecimal, output redirection can<br>also work)       4         Dutput Data:       5         Bx1D 0xC5 0xDD 0x75 0xCF 0xAE 0xA1 0x9D 0x54 0x5D 0x92 0xCB 0xB 0x47 0x40 0x2C       5         0x1x0 0xC5 0xDD 0x75 0xCF 0xAE 0xA1 0x9D 0x54 0x5D 0x92 0xCB 0xB 0x47 0x40 0x2C       7         0x1x0 0xC5 0xDD 0x75 0xCF 0xAE 0xA1 0x9D 0x54 0x5D 0x92 0xCB 0xB 0x47 0x40 0x2C       7         0x1x0 0xC5 0xD0 0x75 0xCF 0xAE 0xA1 0x9D 0x54 0x5D 0x92 0xCB 0xB 0x47 0x40 0x2C       7         0x1x0 0xC5 0x30 0x9F 0x14 0x0 0x61 0x8 0x23 0x2C 0x92 0xCF 0xB3 0x13 0x9B       0x13 0x9B         0x57 0x9B 0xC6 0x80 0x9F 0x14 0x0 0x61 0x8 0x2C 0x92 0xCC 0x86 0x97 0x74       8         0x57 0x9B 0xC6 0x80 0xF0 0x84 0x52 0xEB 0xDC 0x3C 0xDA 0xD8 0xEB 0x79       0x33 0x43 0x00 0x84 0x66 0x9B 0xCC 0x8D 0x6E 0x97 0x74         0x40 0xB 0x54 0x89 0x74 0xD 0x54 0x28 0x0 0x8B 0x2E 0x7F 0x7C 0x66       0x77 0x7F 0x66         0x4D 0xB 0x15 0x10 0x85 0x26 0x28 0x0 0x8E 0x91 0x72 0x68 0x27 0x7C 0x66       0x00FFDE38         0x20 0x77 0x7F 0x66 0x19 0x32 0x22 0x28 0x0 0x8E 0x91 0x7E 0x68 0x27 0x7C 0x66       0x00FFDE38         0x40 0x8 0x16 0x7F 0x6A 0x20 0x8E 0x16 0xCE 0x8 0x16 0x7B 0x2A 0x22 0x37       0x00FFDE38         0x20 0x77 0x7F 0x66 0x19 0x32 0x22 0x28 0x0 0x8E 0x91 0x7E 0x68 0x27 0x7C 0x68       0x20         0x40 0x77 0x7F 0x66 0x19 0x8E 0x10 0x8E 0x10 0x                                                                                                    | <u>3x0 0x0 0x0 0x0 0x0 0x0 0x0 0x0 0x0 0x0 </u>                                                                    | 3x0 0x0 0x0 0x0 0x0 2 (MSB) LOGICAL BLOCK ADDRE                                                                                                    |
| 68568       4         Displaying the data read from the sector (in hexadecimal, output redirection can also work)       5         Output Data:       6       Reserved       6         9x1D 0xC5 0xDD 0x75 0xCF 0xAE 0xA1 0x9D 0x54 0x5D 0x92 0xCB 0xB 0x47 0x40 0x2C       7       (MSB)       7         0x1D 0xC5 0xDD 0x75 0xCF 0xAE 0xA1 0x9D 0x54 0x5D 0x92 0xCB 0xB 0x47 0x40 0x2C       7       (MSB)       7       (MSB)         0x1D 0xC5 0xDD 0x75 0xCF 0xA8 0x10 0x9P 0x14 0x0 0x61 0x8 0x20 0x2C 0x92 0xCF 0xB3 0x13 0x9P       8       7       (MSB)       7       (MSB)         0x57 0x9B 0xC6 0x80 0x9F 0x14 0x0 0x61 0x8 0x6C 0x2D 0x1C 0xE2 0xCC 0x86 0x97 0x7P       9       0       8       9       0         0x57 0x9B 0xC6 0x80 0x9F 0x14 0x4 0x5E 0xBE 0xDC 0x8D 0x8E 0x9F 0x72 0xCF 0x68       0x77 0x7P       0x66 0x90 0x30 0x9F 0x14 0x40 0x6 0x0E 0x1C 0xE2 0xCC 0x86 0x97 0x7P       9       9       0         0x40 0x8 0x8P 0x33 0x43 0x00 0x84 0x66 0x9B 0xCE 0x8D 0x8E 0x9F 0x7P 0xCF 0x66       0x27 0x7P 0xCF 0x66       9       9       0       0         0x4D 0x8 0x1F 0x15 0x00 0x5A 0x28 0x0 0x8F 0x2B 0x2E 0x1P 0x72 0x68 0x27 0xCF 0x66       0x27 0x5P 0x26       0x40 0x2 0x2       0x7C 0x5B 0x26 0x20 0x2       0x00 FFDE38         0x4D 0x7 0x7F 0x6F 0x19 0x28 0x00 0x8F 0x2B 0x2E 0x2F 0x7P 0xCF 0x66       0x27 0x5P 0x2A 0x24 0x2       0x20 0x2       0x20 0x2       0x20 0x2       0x20 0                                                                                                    | C:\Documents and Settings\research\Deskton\i386>DiskSect                                                           | cor.exe /disk Ø /read 162 3                                                                                                    |
| Displaying the data read from the sector (in hexadecimal, output redirection can<br>also work)<br>Output Data:<br>8x1D 0xC5 0xDD 0x75 0xCF 0xAE 0xA1 0x9D 0x54 0x5D 0x92 0xCB 0xB 0x47 0x40 0x2C<br>0xE3 0x6F 0x99 0x81 0xC 0xA8 0x89 0xE5 0xCB 0x8A 0x23 0x2C 0x92 0x6F 0xB3 0x0A<br>0xFA 0xF5 0x81 0x76 0x30 0x9F 0x14 0x0 0x61 0x8 0x26 0x92 0x6F 0xB3 0x13 0x9B<br>0x57 0x9B 0xC6 0x8A 0xFA 0x47 0x4F 0x4A 0x5E 0xBE 0xDC 0x3C 0xDA 0xD8 0xEB 0x79<br>0x38 0xD1 0x20 0x6D 0xF0 0xB4 0x66 0x9B 0xCC 0xBC 0xBC 0x9C 0x9C 0x97 0x74<br>0x46 0xB9 0x33 0x43 0xD0 0xB4 0x66 0xPB 0xAE 0xAE 0xDE 0x1C 0xCE 0x86 0x97 0x74<br>0x4D 0xB 0xLF 0x15 0xD0 0x5A 0x28 0x0 0xFB 0xAE 0x64 0xC2 0xC2 0x66 0x27 0xFC 0x66<br>0xB6 0xB4 0xE9 0x90 0x5A 0x28 0x0 0xFB 0xAE 0xAE 0xD9 0x72 0x68 0x27 0xCF 0x66<br>0xAD 0xB 0xLF 0x15 0xD0 0x5A 0x28 0x0 0xFB 0xEB 0xD9 0x72 0x68 0x27 0xCF 0x66<br>0xAD 0xF 0xF9 0x90 0x8F 0xAD 0xAE 0xAE 0xEB 0xD9 0x72 0x68 0x27 0xCF 0x66<br>0xAD 0xF 0xF9 0x90 0x8F 0xAD 0xAE 0xAE 0xEB 0xD9 0x72 0x68 0x27 0xCF 0x66<br>0xAD 0xF 0xF9 0x90 0x8F 0xAD 0xAE 0xAE 0xEB 0xD9 0x72 0x68 0x27 0xCF 0x66<br>0xAD 0xF 0xF9 0x90 0x8F 0xAD 0xAE 0xAD 0xEB 0x9F 0xF4 0xCD 0xCF 0x8 0x27 0xCF<br>0x00FFDE38<br>RC4 Encrypted MBR written to sector<br>0x00FFDE38                                                                                                    | 68568                                                                                                    | 4                                                                                                    |
| 0utput Data:       6       Reserved       GROUP NUME         0utput Data:       0x10 w07K9       0x56 0x10 0x75 0xCF 0xAE 0xA1 0x90 0x54 0x50 0x92 0xCB 0xB 0x47 0x40 0x2C       0x20         0x10 w07K9       0x81 0x75 0x30 0x9F 0x14 0x0 0x61 0x8 0x23 0x2C 0x92 0x6F 0xB3 0x10 0x99       0x65 0x10 0x26 0x80 0x97 0x14 0x0 0x61 0x8 0x2C       0x76 0x59 0x23 0x2C 0x92 0x6F 0xB3 0x10 0x99       0x13 0x98         0x57 0x9B 0xC6 0x80 0x9F 0x14 0x0 0x6F 0x80 0x22 0x2C 0x92 0x6F 0xB3 0x10 0x99       0x13 0x10 0x8F 0x4F 0x4F 0x4F 0x4F 0x4F 0x8F 0x4A 0x55 0xEE 0x1C 0x2E 0xCC 0x86 0x97 0x74       8       0x57 0x98 0x10 0x28 0x00 0x84 0x46 0x55 0xEE 0x1C 0x2E 0xCC 0x86 0x97 0x74       9       000000000000000000000000000000000000                                                                                                    | Displaying the data read from the sector (in hexadecimal                                                           | , output redirection can 5                                                                                                    |
| 8x1D       0xC5       0xDD       0x75       0xCF       0xAE       0xA1       0x54       0x5D       0x92       0xCB       0xAF       0x40       0x2C         0xE3       0x6F       0x97       0x81       0x76       0xAB       0xB7       0xE5       0xE1       0xE0       0xA23       0x2C       0x92       0x6F       0xB3       0xD1       0xFA       0xB8       0xB7       0xE3       0x2C       0xP2       0xE3       0xD1       0xD3       0xD2       0xB3       0xD2       0xB3       0xD1       0xB3       0xD1       0xB8       0xP7       0xAA       0xSE       0xBE       0xD2       0xD2       0xC2       0xP2       0xC6       0xB8       0xD1       0xD3       0xD2       0xD2       0xD2       0xC1       0xB8       0xD1       0xD3       0xD2       0xD2                                                                                                    | Output Data:                                                                                                    | 6 Reserved GROUP NUME                                                                                                    |
| bxcb       bx7       bx7                                                                                                    | 0x1D 0xC5 0xDD 0x75 0xCF 0xAE 0xA1 0x9D 0x54 0x5D 0x92 0                                                           | 0xCB 0xB 0x47 0x40 0x2C 7 (MSB) TRANSFER LENG                                                                                                    |
| 8x57       0x9B       0xc8       0xFA       0x47       0x8F       0x4A       0x5E       0xBE       0x1C       0x2B       0x2B       0x79       9       0x38       0x11       0x20       0x6D       0xF0       0xB4       0x6C       0xDE       0x1C       0xE2       0xCC       0x8E       0x97       0x74       9       0x08       0x07       0x74       9       0x08       0x07       0x74       9       0x08       0x07       0x74       9       0x08       0x07       0x74       0x0       0x08       0x07       0x74       0x1       0x42       0x08       0x79       0x74       0x0       0x08       0x16       0x07       0x76       0x48       0x77       0x76       0x16       0x1       0x42       0x0       0x18       0x26       0x27       0x57       0x67       0x26       0x77       0x67       0x06       0x16       0x26       0x27       0x56       0x27       0x56       0x26       0x77       0x66       0x06       0x26       0x26       0x26       0x26       0x26       0x26       0x26       0x26       0x26       0x26       0x26       0x26       0x26       0x26       0x26       0x26       0x26       0x26                                                                                                    | 0xF3 0xF5 0x81 0x76 0xD5 0x30 0x9F 0x14 0x0 0x61 0x8                                                               | 0x76 0x59 0xE3 0x13 0x9B 8                                                                                                    |
| bxx56       bxx6       bxx6       bxx6       bxx6       bxx6       bxx76       bxx6       bxx76       bxx77       bxx67       bxx66       bxx86       bxx77       bxx67       bxx67       bxx68       bxx77       bxx67       bxx68       bxx77       bxx68       bxx77       bxx68       bxx28       bxx88       bxx28       bxx88                                                                                                    | 0x57 0x9B 0xC8 0x8A 0xFA 0x47 0x8F 0x4A 0x5E 0xBE 0xDC 0                                                           | AX3C 0xDA 0xD8 0xEB 0x79                                                                                                    |
| 0xCD       0xFB       0x5A       0xA2       0xA1       0x4E       0x64       0xE3       0xE4       0xCD       0xCF       0x8       0x77       0xCF         0x4D       0xB       0x1F       0x15       0xD0       0x5A       0x28       0xFB       0x8E       0xD9       0x72       0x68       0x27       0xCF       0x60         0xB6       0xB4       0x15       0xD0       0x5A       0x28       0x16       0xC1       0xCB       0xB1       0xB72       0x66       0x27       0xC6       0x60       0x00       0x00FFDE38         0x47       0xC6       0x19       0xA8       0xA6       0xA6       0xA6       0xA7       0xC6       0x21       0xC0       0x37       0xC1       0x00FFDE38         0x47       0xC6       0x19       0xA8       0xA6       0xA6 <td>0x46 0xB9 0x33 0x43 0xD0 0xB4 0x86 0x9B 0xCD 0xBC 0x1C 0</td> <td>0x9F 0xF3 0x4B 0x98 0x1A</td>                                                                                                    | 0x46 0xB9 0x33 0x43 0xD0 0xB4 0x86 0x9B 0xCD 0xBC 0x1C 0                                                           | 0x9F 0xF3 0x4B 0x98 0x1A                                                                                                    |
| 8x4D 8x8 8x1F 8x15 8xD0 8x5H 8x28 8x8 8x8 8x8E 8xD7 8x72 8x58 8x27 8xFC 8x58<br>8x86 8x84 8xE9 8x90 8x8F 8x6D 8xE3 8x16 8xC1 8xCB 8xB1 8xBF 8xB8 8x2A 8xC2 8x37<br>8x47 8xF7 8x66 8x19 8xAE 8xAD 8xA8 8x96 8xEA 8x4F 8xB5 8xE8 8x2F 8x2A 8x2A 8x24 8x28<br>8x69 8xC7 8x56 8x7F 8xAA 8x7 8x32 8x2F 8xAB 8x5D 8xF6 8x1 8x2A 8x2A 8x2A 8x24 8x28                                                                                                    | 0xCD 0xFB 0x5A 0x89 0x74 0xD 0xA1 0x4E 0x64 0xE3 0xE4 0                                                            | AxCD 0xCF 0x8 0x77 0xCF RC4 Encrypted MBR written to sector                                                                                                    |
| 8x47 0xF7 0x66 0x19 0x6E 0x6D 0x68 0x96 0xE6 0x4F 0x85 0xE0 0x7B 0x2A 0xD4 0x20<br>0x69 0xC7 0x5B 0x7E 0x6A 0x7 0x32 0x2E 0x6B 0x5D 0x86 0x1 0x2A 0xE1 0x80 0x1E                                                                                                    | 0x4D 0xB 0x1F 0x15 0xD0 0x5H 0x28 0x0 0xFB 0x8E 0xD9 0<br>0xB6 0xB4 0xE9 0x90 0x8F 0x6D 0xE3 0x16 0xC1 0xCB 0xB1 0 | 0.72 $0.00$ $0.27$ $0.76$ $0.860$ $0.800$ $0.800$ FFDE38                                                                                                    |
| MXXX MXXX MXXXX MXXX MXXX MXXX MXXXX MXXXX MXXXX MXXX MXXX MXXXX MXXXX MXXXX                                                                                                    | 0x47 0xF7 0x66 0x19 0xAE 0xAD 0xA8 0x96 0xEA 0x4F 0xB5 0                                                           | 3xE0 0x7B 0x2A 0xD4 0x20                                                                                                    |
| 0x10 0xC5 0x3A 0xF4 0xE 0x2C 0x3B 0x73 0x56 0x6D 0xB3 0x95 0x53 0x53 0x2 0xCE                                                                                                    | 0x57 0x57 0x58 0x7E 0xHH 0x7 0x32 0x2E 0xHB 0x5D 0xB6 0<br>0x10 0xC5 0x3A 0xF4 0xE 0x2C 0x3B 0x73 0x56 0x6D 0xB3 0 | 3x1 $0x2H$ $0xE1$ $0x80$ $0x1E0x95$ $0x53$ $0x53$ $0x2$ $0xCE$                                                                                                    |
| 0xFE 0xF 0xE1 0x84 0x44 0x9C 0xD5 0xFF 0xC0 0x82 0x90 0x72 0x2B 0xF5 0x9D 0xFE                                                                                                    | 0xFE 0xF 0xE1 0x84 0x44 0x9C 0xD5 0xFF 0xC0 0x82 0x90 0                                                            | 0x72 0x2B 0xF5 0x9D 0xFE                                                                                                    |

(1.7 Sector where the original MBR is saved in encrypted form)

The BIOS Parameter Block (BPB) of the boot sector is then updated with information like:

- Number of Hidden Sectors in Partition [offset: 0x1C]
- Sector Number of the File System Information Sector [offset: 0x30]
- Total Sectors (in the Volume) [offset: 0x28]. This value is 1 sector less than the total number of sectors in the volume's partition table entry, because an NTFS "Backup Sector" is not considered part of the NTFS Volume.
  - Starting Cluster Number for the \$MFTMirror File in this partition [offset: 0x38].
    - This field is populated with the data which is used to identify the sector which contains primary configuration file.
  - NTFS Volume Serial Number [offset: 0x48]

•

•

• This field is populated with the decryption key.

After BPB modification, VBR is encrypted, written into the hidden file system and the storage information are saved in the secondary configuration file as shown below:

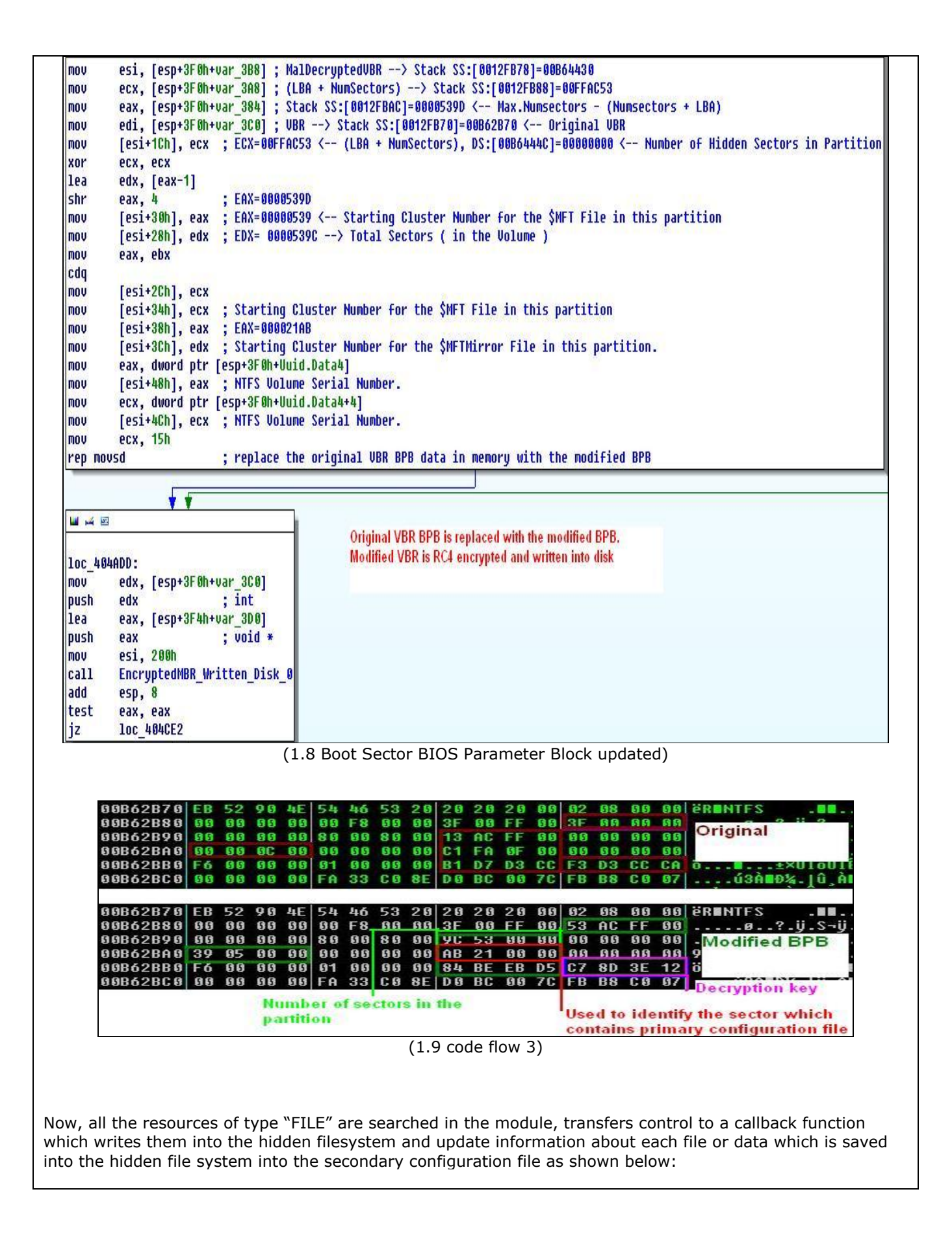

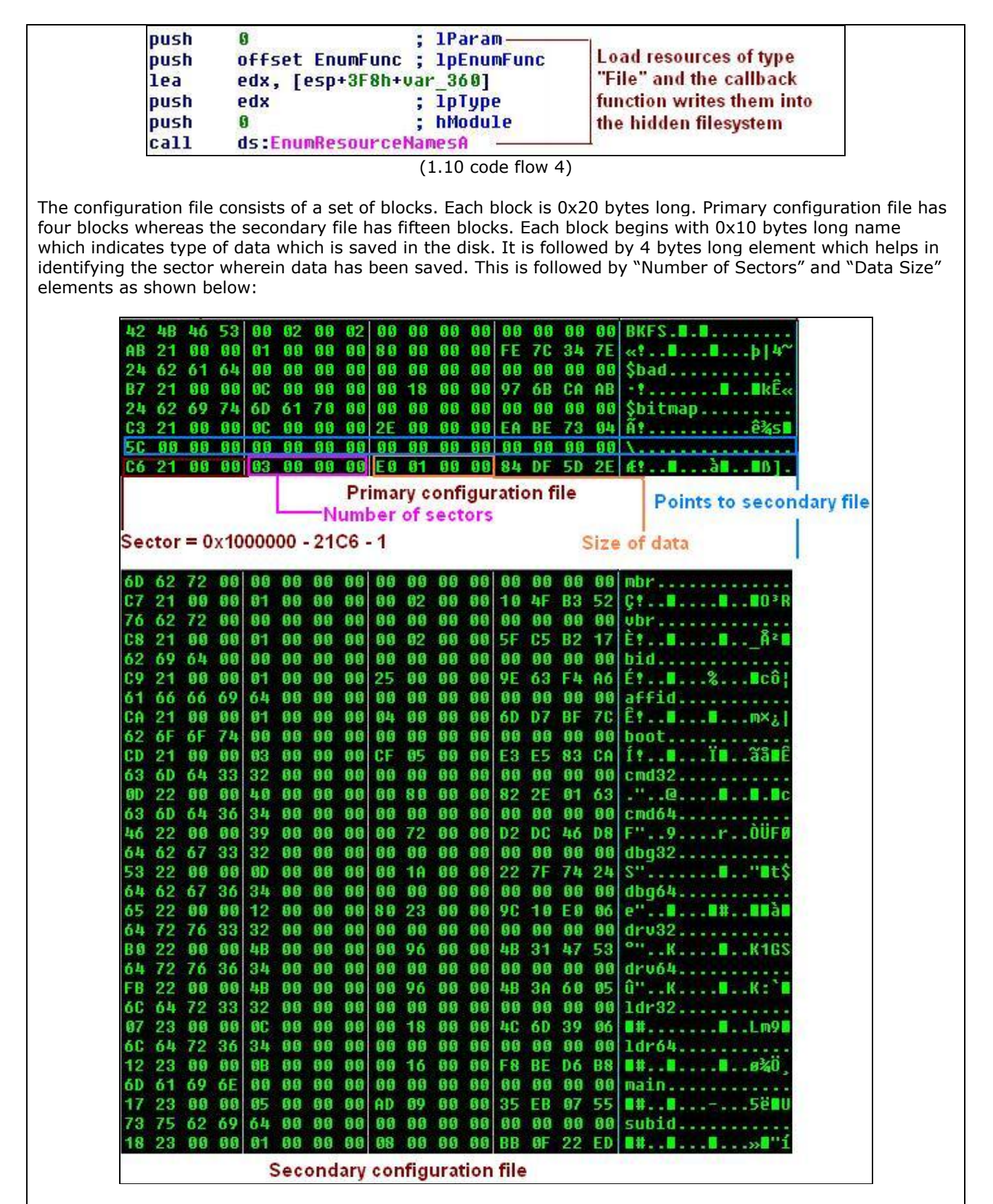

The secondary configuration file is encrypted and saved into the hidden filesystem. Information about the sector where the secondary configuration file is saved with the number of sectors and data size is stored in the primary configuration file as shown in the above picture. Later the primary configuration file is encrypted, written to the disk and storage information is saved in the malicious VBR.

The malicious VBR is written into the first (0xFFAC53) and the last sectors (0xFFFFE) of the partition.

| e the boo                  | table in c                     | rder      | to tr            | ans                | fer          | cor           | itro    | bl t        | o tł    | ne        | malicio                                                                                                    | us c        | ode        | e as         | s s          | -u<br>00    | n a       | as        | pos           | sib  | le a | as s         | sho    | wr        | be  | elo        | י<br>א( |
|----------------------------|--------------------------------|-----------|------------------|--------------------|--------------|---------------|---------|-------------|---------|-----------|----------------------------------------------------------------------------------------------------|-------------|------------|--------------|--------------|-------------|-----------|-----------|---------------|------|------|--------------|--------|-----------|-----|------------|---------|
|                            |                                | uau       |                  |                    |              |               |         |             | 50      |           | PPPPPPAA                                                                                                    |             | 0.00       |              | 0.1          |             |           |           |               |      |      |              |        |           |     |            |         |
| 00404BFE                   | 8988                           | MOU       | DAANKD<br>Cox DM | PIK L              | )::[I        | EHX]          | ,EG?    | 5<br>. 201  | EG      | ;X=       | FFFFFE80,                                                                                                    | EHX=        | 0.08       | 028          | 20           | <           | - Ne      | ΥĽ        | reci          | ora  | upda | cea          |        |           |     |            |         |
| 00404600                   | 004624 00<br>0050 0h           | MOU       | CGA,0W           | UKV 1<br>DTD 1     | 16 - 11      | 59.1          | 63F1    | -00<br>- NY | ED      | N-V       | ECECCE47                                                                                                    | 05-11       | ADA        | 000          | 01-          | 000         | 100       | 00        |               |      |      |              |        |           |     |            |         |
| 00404004                   | 885424 60                      | MOU       | FNX NW           | NRN F              | TR           | 1-22          | F ( P - | FRCI        |         | 10-       |                                                                                                    | 1.00        | 0000       | LUL          | n ] _        | 000         | 1000      | 000       |               |      |      |              |        |           |     |            |         |
| 00404C0B                   | 8948 08                        | MOU       | DWORD            | PTR I              | S:L          | EAX+          | 81.6    | ECX         | EC      | X=        | ØØFFAC53.                                                                                                    | DS:F        | 00B6       | 2 <b>B</b> 2 | E]=          | 000         | 1000      | 100       |               |      |      |              |        |           |     |            |         |
| 00404C0E                   | 8950 00                        | MOV       | DWORD            | PTR L              | s:r          | EAX+          | c1.1    | EDX         | ED      | )X=       | 0000539D.                                                                                                    | DS:F        | 00B6       | 2 <b>B</b> 3 | 21=          | 000         | 1000      | 000       |               |      |      |              |        |           |     |            |         |
| 00404C11                   | 884424 44                      | MOV       | EAX.DW           | ORD F              | TR           | 1:22          | ESP     | +441        |         |           | The second second second second second second second second second second second second second second second s | Carlo Carlo | Sector Sec |              | 34           |             |           |           |               |      |      |              |        |           |     |            |         |
| 00404C15                   | C600 00                        | MOV       | BYTE P           | TR DS              | ::FEI        | AX],          | 9       |             | DS      | ::r       | 00B62B16]                                                                                                    | -> 08=      | - \$       | tat          | us           | of          | 1st       | Pa        | rti           | tion | cha  | nqei         | d () b | lon-      | Boo | tab        | l       |
| 00404031=0                 | qoogleup.004                   | 04C31     |                  |                    | -1000        |               |         |             | -Wester |           |                                                                                                    |             | 33         | C0 8         | BE I         | 00          | BC        | 00        | 7C F          | B 5  | 0 0  | 7 50         | ) 1F   | FC        | BE  | <b>1</b> B |         |
|                            |                                |           |                  |                    |              |               |         |             |         |           |                                                                                                    |             | BF         | 18 1         | 36 !         | 50          | 57        | B9        | E5 (          | 11 F | 3 A  | 4 CE         | BD     | BE        | 07  | B1         |         |
| Address                    | lex dump                       |           |                  |                    |              |               |         |             |         |           | ASCII                                                                                                    |             | 38         | 6E (         | 30 7         | 70          | 09        | 75        | 13 8          | 3 (  | 5 1  | 0 E2         | F4     | CD        | 18  | 8B         |         |
| 00B62958 3                 | 33 CO 8E DO                    | BC 00     | 7C FB            | 50                 | 97 5         | 0 1E          | FC      | BE          | 18      | 7C        | 3À Đ%. LÛF                                                                                                    | PIU         | 83         | 00           |              | 49          | 74        | 19        | 38 2          | 67   | 4 F  |              | 1 85   | 07        | 84  | 07         |         |
| 00B62968 E                 | BF 1B 06 50                    | 57 B9     | E5 01            | F3 (               | 14 C         | B BD          | BE      | 07          | B1      | 04        | ; PPW'ånd                                                                                                    | j# 1/3/4    | LE I       | HG 1         | 56 I         | 00          | 74        | r 6<br>79 | 56 U<br>20 C  |      | 10 B | 4 UL         | : GD   | 10        | EB  | 12         |         |
| 00B62978 3                 | 38 6E 00 7C                    | 09 75     | 13 83            | C5 -               | 10 E         | 2 F4          | CD      | 18          | 8B      | F5        | 8n. .um                                                                                                    | i âôÍ       | 4E<br>80   | 7E 1         | 10 4<br>34 1 | 40          | 00<br>7.h | 05        | 2H F<br>60 0  | 6 0  | 17 7 | 5 05         | 0 00   | 04<br>1.6 | 00  | 06         |         |
| 00B62988 8                 | 83 C6 10 49                    | 74 19     | 38 20            | 74                 | 6 A          | 0 B5          | 07      | <b>B</b> 4  | 07      | 8B        | MÆNITN8,t                                                                                                    | tö µ∎'      | 46         | 08           | 36 1         | 83          | 56        | GA        | AA F          | 8 2  | 1 0  | A 73         | 00     | 40        | R6  | 67         |         |
| 00B62998 F                 | F0 AC 3C 00                    | 74 FC     | BB 07            | 00                 | 34 0         | E CD          | 10      | EB          | F2      | 88        | ð¬<.tü≫∎.                                                                                                    | . Île       | BC         | 81 :         | BE I         | FE          | 70        | 55        | AA 7          | 4 1  | B 8  | 0 7E         | 10     | 00        | 74  | 68         |         |
| 00B629A8 4                 | 4E 10 E8 46                    | 00 73     | 2A FE            | 46                 | 10 8         | 0 7E          | 64      | ØB          | 74      | ØB        | N∎èF.s*þF                                                                                                    |             | B7         | 07 I         | B            | A9          | 8B        | FC        | 1E 5          | 7 8  | B F  | 5 CE         | BF     | 05        | 00  | 88         |         |
| 00862988 8                 | 80 /E 04 0C                    | 74 05     | AU 86            | 0/                 | (5 D)        | 2 80          | 46      | 02          | 50      | 83        | Transit q                                                                                                    | UUIF        | 00         | B4 (         | 38 (         | CD          | 13        | Ori       | dina          | I ME | R    |              |        | IA        | DE  | 8A         |         |
| 00802968 4                 | 40 08 00 83                    | 50 UH     | 00 E8            | 21                 | 00 7         | 3 05          | HU      | BO          | 07      | EB<br>A R |                                                                                                    | .5          | 43         | F7           | 3 1          | BB          | D1        | {<br>{    | gine          |      | 1.12 |              |        | 7         | E2  | 39         |         |
| 00002908                   | 00 01 JE FE<br>07 07 FR 60     | Mod       | ified ME         | BR                 |              |               |         |             | 20      | HU<br>56  | -##/p}0=t#                                                                                                    |             | 0A (       | 77 1         | 23 7         | 72          | 05        | 1         |               |      |      |              |        | 12        | BB  | 00         |         |
| 00B629E8 0                 | 00 B4 08 CD                    | 13        |                  |                    |              |               |         |             | RA      | FC        | ĺlí srist                                                                                                    | (?∎b        | 8B -       | 4E (         | 32 1         | BB          | 56        | 00        | CD 1          | 3 7  | 3 5  | 1 4F         | 74     | 4E        | 32  | E4         |         |
| 00B62A08 4                 | 43 F7 E3 8B                    | D1 86     | D6 B1            | 06 1               | )2 E         | E 42          | F7      | E2          | 39      | 56        | C÷ãIÑIÖ±                                                                                                    | IÒîB÷â      | 50         | 00 0         | :D :         | 13          | EB        | E4        | 8A 5          | 6    | 10 G | U BE         | AA     | 55        | 84  | 41         |         |
| 00B62A18                   | 0A 77 23 72                    | 05 39     | 46 08            | 73                 | IC B         | 8 01          | 02      | BB          | 00      | 7C        | .w#r∎9F∎s                                                                                                    | 5 »         | 13         | 12 G         |              | 81          | F 15      | 76        | HH /<br>RA E  | 5 0  | 10 F | 0 61<br>0 60 | 01     | 14        | 28  | 01         |         |
| 00B62A28 8                 | 3B 4E 02 8B                    | 56 00     | CD 13            | 73 !               | 51 4         | F 74          | 4E      | 32          | E4      | 8A        | ENERV.ÍBS                                                                                                    | QOTN2       | 0H<br>01   | 60 C         |              | e e<br>R Ji | h2        | 9R        | UH F<br>FJi C | n 1  | 3 6  | 5 OF<br>1 61 | 73     | OF        | hE  | 75         |         |
| 00B62A38 5                 | 56 00 CD 13                    | EB E4     | 8A 56            | 00 (               | 50 B         | B AA          | 55      | <b>B</b> 4  | 41      | CD        | V.Í∎ëä∎V.                                                                                                    | `ȻU'        | 32         | F4 1         | IA I         | 56          | 66        | CD        | 13 E          | BI   | 6 6  | 1 F9         | 0 63   | 49        | 6F  | 76         |         |
| 00B62A48 1                 | 13 72 36 81                    | FB 55     | AA 75            | 30                 | -6 C         | 1 01          | 74      | 2B          | 61      | 60        | ∎r6∎ûVªu(                                                                                                    | BöA∎t+      | 6C         | 69 (         | 54 3         | 20          | 70        | 61        | 72 7          | 4 6  | 9 7  | 4 69         | 6F     | 6E        | 20  | 74         |         |
| 00B62A58 6                 | 5A 00 6A 00                    | FF 76     | OA FF            | 76                 | 38 6         | A 00          | 68      | 00          | 70      | 6A        | j.j.ÿv.ÿu                                                                                                    | j.h.        | 62         | 6C (         | 55 1         | 00          | 45        | 72        | 72 6          | F 7  | 2 2  | 0 60         | 6F     | 61        | 64  | 69         |         |
| 00802008                   | 01 OH 10 B4                    | 42 88     | 19 50            | 13 0               | 01 0<br>4 E  | 1 73          | UE      | 41          | 74      | UB<br>44  | all Buol                                                                                                    | iaasi U     | 67 :       | 20 (         | if i         | 70          | 65        | 72        | 61 7          | 4 (  | 9 6  | E 67         | 20     | 73        | 79  | 73         |         |
| 00B02H78 3                 | 02 E4 0H 50                    | 70 /4     | 10 EB            | 20                 |              | 7 UJ<br>0 7 E | 49      | UL OA       | 70      |           |                                                                                                    | tion.       | 65         | 6D           | 30 1         | 4D          | 69        | 73        | 73 6          | 9 (  | E 6  | 7 20         | ) 6F   | 70        | 65  | 72         |         |
|                            | HS address of first            | absolute  | sector in        | partition          | n→F          | EFFI          | • F (N  | Talici      | ousV    | BR)       | )                                                                                                    | load        | 74         | 69 (         | δE (         | 67          | 20        | 73        | 797           | 3 7  | 4 6  | 5 60         | 00     | 00        | 00  | 00         |         |
| 00860x04 P                 | HS address of last             | absolute  | sector in i      | oartition          | →FF          | FFF           | E (M    | alicio      | us VE   | R)        |                                                                                                    | 0 50        | 50         | 00           | 10           | 00          | 00        | 00        | 00 0          |      | 10 0 |              | 000    | 99        | 00  | 00         |         |
| 00B6 <mark>0x08 Le</mark>  | BA of first absolute           | sectorin  | the partiti      | on $\rightarrow 5$ | 3AC          | FF 00         | (Mal    | iciou       | sVBF    | ۲)        |                                                                                                    | ope         | 00         | 00 0         | 30           | 00          | 00        | 00        | 00 C<br>00 G  |      | 0 0  | 0 00         | 00 0   | 00        | 00  | 00         |         |
| OOB6 <mark>0x0C N</mark>   | umber of sectors in            | partition | → 9D 53          | 00 00              | ⇔ (0         | (1000         | 000 -   | - (LB       | A + N   | umk       | per of sectors in                                                                                              | m           | 00         | 00 0         | 30           | 00          | 00        | 20        | 00 C          | 3 9  | 15 A | 0 00         | 00     | 00        | 00  | 80         |         |
| 00B <i>č</i> first partiti | ion record) — 0x10)            | )         |                  |                    |              |               |         |             |         |           |                                                                                                    |             | 91         | 00 1         | 07 I         | FE          | FF        | FF        | SF F          | 0    | 10 0 | 0 14         | AC     | FF        | 00  | 00         |         |
| 00B6                       |                                | بارورار   |                  |                    |              |               |         |             |         |           |                                                                                                    |             | 00         | 00           | 30           | 00          | 00        | 00        | 00 0          | 10 1 | 10 0 | 0 00         | 00     | 00        | 00  | 00         |         |
| 00B62AF8                   | 00 00 00 00                    | 00 00     | 00 00            | 00                 | JO 0         | U 00          | 00      | 00          | 00      | 00        |                                                                                                    |             | 00         | 00 1         | 00           | 00          | 00        | 00        | 00 0          | 0    | 0 0  | 0 00         | 00     | 00        | 00  | 00         |         |
|                            | 00 00 00 00 00 <br>04 00 07 FE | 00 20     | 44 63            | 35                 | 00 3         |               | 00      | 00          | 100     | 01<br>68  | ,DC5                                                                                                    | .0          | 30         | 00 (         | 00           | 00          | 00        | 00        | 00 C          | 0    | 10 0 | 0 00         | 00     | 00        | 00  | 55         |         |
| 00862828                   | 01 00 07 FE<br>FF FF 17 FF     | FF FF     | 53 60            | FF                 | 10 00        | 4 HU<br>N 52  | 00      | 00          | 00      | 66        | iiii                                                                                                    | y .         | • •        |              |              |             |           |           |               | 001  | 2FBB | 8            | D5EI   | BES       | 4   |            |         |
| 00002020<br>00062020       |                                | 99 99     | 66 60            | 88                 | 10 9<br>10 0 | A 88          | 60      | 60          | 00      | 88        | 99=New P                                                                                                    |             | TEC        |              |              | H           |           |           |               | 001  | 2FBB | C            | 123    | E8DC      | 7   |            |         |
| 00002000                   | 00 00 00 00                    | 00 00     | 00 00            | 0.0                | an n         | 0 00          | 00      | 00          | 55      | 00        |                                                                                                    |             |            |              |              |             |           |           |               | 001  | 2FBC | 0            | 4E81   | 383       | 1   |            |         |

(1.12 Partition table modified)

Finally, the malicious dropper file is deleted from the infected system to remove traces of infection. It also mark files in the %TEMP% folder for deletion on reboot and the system is rebooted.

On reboot, malicious VBR residing in the hidden file system is loaded by the MBR and control is transferred to the VBR code. It first reads the sector containing primary configuration file which is later parsed to retrieve information about the secondary configuration file. The secondary configuration file is then parsed to load sectors (block named "boot" in the secondary configuration file) containing code which is responsible for hooking Interrupt Vector Table as shown below:

| EB  | 52  | 90   | 4E                 | 54                  | 46        | 53                  | 20                 | 20               | 20         | 20   | 00         | 02  | 08   | 00       | 00   | dR       | ENT         | FS    |         | ete    |      |         |        |      |
|-----|-----|------|--------------------|---------------------|-----------|---------------------|--------------------|------------------|------------|------|------------|-----|------|----------|------|----------|-------------|-------|---------|--------|------|---------|--------|------|
| 00  | 00  | 00   | 00                 | 00                  | Fð        | 00                  | 00                 | 31               | 50         | FF   | 00         | 53  | HU   | FF       | 00   |          |             |       | ί<br>ες | . 5% . |      |         |        |      |
| 30  | 85  | 66   | 66                 | 60                  | 66        | 66                  | 66                 | AR               | 21         | 66   | 88         | 60  | 66   | 66       | 9.0  | 0        | 9           | - 4 - | k•      |        |      |         |        |      |
| E 6 | 66  | 66   | 66                 | <b>ß1</b>           | 66        | 66                  | 66                 | 84               | BF         | FR   | 05         | 6.7 | 80   | 3F       | 12   |          |             |       |         |        |      |         |        |      |
|     |     |      | -                  |                     |           |                     |                    | -                |            | -    |            | 1   | adie | ate      |      | L D      | ecr         | her   | on K    | ey     |      |         |        |      |
|     |     |      |                    |                     |           |                     |                    | 6                | _          |      |            | -"  | Iuic | ate      | 5 36 | cioi     | 10          | be i  | eau     |        |      | Mali    | cious  | VB   |
| 51  | E3  | 02   | EB                 | C9                  | 59        | 57                  | 66                 | 61               | C3         | F4   | EB         | FD  | 50   | 62       | 6F   | ap       | .d+         | YWF   | a+(d    | 2 \ bo |      | Bloc    | ks:    |      |
| bF  | /4  | 66   | 88                 | 99                  | 00        | មម                  | 00                 | 00               | 88         | 99   | 99         | 88  | 66   | 55       | HH   | OC       |             |       |         |        |      |         | 00214  |      |
|     |     |      |                    |                     |           |                     |                    |                  |            |      |            |     |      | <u> </u> | -Ind | licat    | es I        | whic  | h bl    | ock    |      | "boo    | t" —   | -    |
|     |     |      |                    |                     |           |                     |                    |                  |            |      |            |     |      |          | to   | sear     | chi         | in th | e lo    | aded   |      |         |        |      |
|     |     |      |                    |                     |           |                     |                    |                  |            |      |            |     |      |          | COI  | nfigu    | Irat        | ion   | file    |        |      |         |        |      |
| 42  | 4B  | 46   | 53                 | 00                  | 02        | 00                  | 02                 | 00               | 00         | 00   | 00         | 00  | 00   | 00       | 00   | BK       | FS.         |       |         |        |      |         |        |      |
| AB  | 21  | 00   | 00                 | 01                  | 00        | 00                  | 00                 | 80               | 00         | 00   | 00         | 00  | 00   | 00       | 00   | 12!      |             | !     | Ç       |        |      |         |        |      |
| 24  | 62  | 61   | 64                 | 00                  | 00        | 00                  | 00                 | 00               | 00         | 00   | 00         | 00  | 00   | 00       | 00   | Şb       | ad.         | • • • | • • • • |        | De   |         |        |      |
| 57  | 21  | 60   | 00                 | 00                  | 60        | 00                  | 00                 | 00               | 18         | 00   | 00         | 97  | 08   | CH<br>00 | HB   | *1<br>čh | 112         |       |         | UK-%   |      | nfi and | -      | 500  |
| 24  | 21  | 07   | 66                 | OC.                 | 00        | 66                  | 00                 | 2F               | 00         | 00   | 00         | FA  | BE   | 73       | 64   | ++       | TCH         | ap.   |         | 0+5    | 190  | migui   | anon   | 100  |
| 5C  | 00  | 00   | 00                 | 00                  | 00        | 00                  | 00                 | 00               | 00         | 00   | 00         | 00  | 00   | 00       | 00   | ١.       |             |       |         |        | 1    |         |        |      |
| C6  | 21  | 00   | 00                 | 03                  | 00        | 00                  | 00                 | EØ               | 01         | 00   | 00         | 84  | DF   | 5D       | 2E   | 11       |             |       | a       | ä ].   |      |         |        | -    |
| Se  | cto | r to | be                 | rea                 | d         |                     |                    |                  |            |      |            |     |      |          |      |          |             |       |         |        |      |         |        |      |
|     |     |      |                    |                     |           |                     |                    |                  |            |      |            |     |      |          |      |          |             |       | 124     |        |      |         |        |      |
| 6 D | 62  | 72   | 00                 | 00                  | 00        | 00                  | 00                 | 00               | 00         | 00   | 00         | 00  | 00   | 00       | 00   | mb       | r           |       |         |        |      |         |        |      |
| C7  | 21  | 00   | 00                 | 01                  | 00        | 00                  | 00                 | 00               | 02         | 00   | 00         | 10  | 4F   | B3       | 52   | - 11     | ••••        | ••••  | ••••    | .0¦R   |      |         |        |      |
| /6  | 62  | /2   | 00                 | 00                  | 00        | 00                  | 99                 | 00               | 00         | 00   | 00         | 00  | 00   | 00       | 17   | VD       | r           |       |         | 1221   |      |         |        |      |
| 62  | 60  | 60   | 00                 | 00                  | 00        | 00                  | 00                 | 00               | 02         | 00   | 00         | 56  | 60   | 82       | 00   | hi       | a           |       | • • • • | -***   |      |         |        |      |
| C9  | 21  | 00   | 00                 | 01                  | 00        | 00                  | 00                 | 25               | 00         | 00   | 00         | 9E  | 63   | F4       | 86   | + 1      |             | 22.3  | 2       | Pc(ª   |      |         |        |      |
| 61  | 66  | 66   | 69                 | 64                  | 00        | 00                  | 00                 | 00               | 00         | 00   | 00         | 00  | 00   | 00       | 00   | af       | fid         |       |         |        |      |         |        |      |
| CA  | 21  | 00   | 00                 | 01                  | 00        | 00                  | 00                 | 04               | 00         | 00   | 00         | 6D  | D7   | BF       | 70   | -†       |             |       |         | m++    | 0.1  |         |        |      |
| 62  | 6F  | 6F   | 74                 | 00                  | 00        | 00                  | 00                 | 00               | 00         | 00   | 00         | 00  | 00   | 00       | 00   | bo       | ot.         |       |         |        | -    |         |        |      |
| 6.9 | 21  | 60   | 99                 | 93                  | 00        | 00                  | 00                 | UF<br>00         | 05         | 00   | 00         | E3  | 66   | 83       | GR   | -1       | 499         |       | - · · · | psa-   |      |         |        |      |
| 00  | 22  | 04   | 00                 | 40                  | 00        | 00                  | 00                 | 00               | 80         | 00   | 00         | 82  | 2F   | Q1       | 63   |          | 100Z        |       | Ċ.      | é c    | S    | econd   | 2FV    |      |
| 63  | 6D  | 64   | 36                 | 34                  | 00        | 00                  | 00                 | 00               | 00         | 00   | 00         | 00  | 00   | 00       | 00   | cm       | d64         |       | Č.      |        | ci   | nfiqu   | ration | file |
| 46  | 22  | 00   | 00                 | 39                  | 00        | 00                  | 00                 | 00               | 72         | 00   | 00         | D2  | DC   | 46       | D8   | - F''    | 9           |       | .r.,    | F+     |      |         |        |      |
| 64  | 62  | 67   | 33                 | 32                  | 00        | 00                  | 00                 | 00               | 00         | 00   | 00         | 00  | 00   | 00       | 00   | db       | g32         |       |         |        |      |         |        |      |
| 53  | 22  | 00   | 00                 | OD                  | 00        | 00                  | 00                 | 00               | 18         | 00   | 00         | 22  | 7F   | 74       | 24   | S.,      | - : :       |       |         | "∎t\$  |      |         |        |      |
| 64  | 62  | 07   | 30                 | 34                  | 00        | 00                  | 00                 | 00               | 00         | 00   | មម         | 00  | 00   | 00       | 00   | dD       | <u>g</u> 64 |       |         |        |      |         |        |      |
|     |     |      |                    |                     |           |                     | (1.1               | 13 PI            | CTUI       | e si | now        | s n | ow v | /BK      | aec  | laes     | wn          | at to | loa     | a)     |      |         |        |      |
|     |     | F3   | <b>BD</b>          | 61                  | <b>ß1</b> | 67                  | 20                 | 0.0              | 77         | - r  | <b>.</b> . | • • | ьг.  | гп       | 40   | 1.4      | 4F          | 5E    | Π.      | a.!)   | -WP  | INd A   | N      |      |
|     |     | 83   | C4                 | ØE                  | 60        | 89                  | FD                 | ata              | fro        | m    | bod        | ot" | cod  | le       |      |          | A4          | 61    | â-      | . `ë   | +    | YWë-=   | ña.    |      |
|     |     | E3   | 02                 | EB                  | C9        | 59                  | 51                 | 66               | 61         | t    | 3 1        | +4  | EB   | FD       | 50   | 60       | 62          | 72    | D.      | d+Y    | Ifa+ | (4)     | br     |      |
|     |     | 00   | 50                 | 64                  | 62        | 67                  | 33                 | 32               | 00         | 5    | 5C (       | 64  | 62   | 67       | 36   | 34       | 00          | 00    | -1      | dbg3   | 12.1 | dbq64   |        |      |
|     |     | BI   | oci<br>' <<br>nbr' | (s t<br>=><br>'' <: | Sec       | e lo<br>con<br>Orig | ade<br>dar<br>gina | d:<br>ycc<br>d M | onfi<br>BR | gur  | atio       | ont | file |          |      |          |             |       | T.      |        |      |         |        |      |
|     |     | d    | bg.                | 52                  | or        | ap                  | g04                | (1               | 15         | ae   | Jen        | ae  | nt)  | <=>      | ra   | ike (    | uco         | m.d   | 1       |        |      |         |        |      |
|     |     |      |                    |                     |           | (1                  | .14                | Pictu            | ire s      | shov | vs h       | ow  | boo  | t co     | de ( | decic    | les         | what  | t to l  | oad)   |      |         |        |      |
|     |     |      |                    |                     |           |                     |                    |                  |            |      |            |     |      |          |      |          |             |       |         |        |      |         |        |      |

Pointer to the Interrupt Service Routine (ISR) INT13h is replaced with an address which points to the malware's code.

| Nov       dword yMCC2; eax         ist       eax, 1m         nov       ax, 0m         nov       ax, 0m         nov       sscdword Ac, eax         ist       eax, 1m         nov       sscdword Ac, eax         interrupt Vector Table hooked -> MTT3h ISSR repaced         nov       sscdword Ac, eax         nov       sscdword Ac, eax         nov <th>nov</th> <th>eax, ss:dwo</th> <th>ra 4c</th> <th></th> <th>, heat mode for (incertapt vector fable) / or objecting</th>                                                                                                    | nov                                                                                                    | eax, ss:dwo                                                                                                    | ra 4c                                                                                                    |                                                                                                    | , heat mode for (incertapt vector fable) / or objecting                                                                                                    |
|----------------------------------------------------------------------------------------------------|----------------------------------------------------------------------------------------------------|----------------------------------------------------------------------------------------------------|----------------------------------------------------------------------------------------------------|----------------------------------------------------------------------------------------------------|----------------------------------------------------------------------------------------------------|
| NOV       aX, C5       ; LX = MR00         NOV       aX, MS11; ; ; ; ; ; ; ; ; ; ; ; ; ; ; ; ; ; ;                                                                                                     | mov                                                                                                    | dword_9ACC2                                                                                                    | , eax                                                                                                    | 1                                                                                                    |                                                                                                    |
| <pre>Sh1 eray, 1mm ; tAN=HUMPACU<br/>mou ax, 1mm ; tAN=HUMPACU<br/>mou ssider, 1mm; tAN=HUMPACU<br/>merrupt Vector Table hooked =&gt; NT13h ISSR replaced<br/>Interrupt Vector Table hooked =&gt; NT13h ISSR replaced<br/>Interrupt Vector Table hooked =&gt; NT13h ISSR replaced<br/>Interrupt Vector Table hooked =&gt; NT13h ISSR replaced<br/>Interrupt Vector Table hooked =&gt; NT13h ISSR replaced<br/>Interrupt Vector Table hooked =&gt; NT13h ISSR replaced<br/>Interrupt Vector Table hooked =&gt; NT13h ISSR replaced<br/>Interrupt Vector Table hooked =&gt; NT13h ISSR replaced<br/>Interrupt Vector Table hooked =&gt; NT13h ISSR replaced<br/>Interrupt Vector Table<br/>Interrupt Vector Table Interrupt Vector Table<br/>Interrupt Vector Interrupt Vector Table<br/>Interrupt Vector Interrupt Vector Interrupt Vec</pre>                                                                                                    | mov                                                                                                    | ax, cs                                                                                                    |                                                                                                    |                                                                                                    | ; CS = 9AC0                                                                                                    |
| mov         ax, MSh : : : : : : : : : : : : : : : : : : :                                                                                                    | shl                                                                                                    | eax, 10h                                                                                                    |                                                                                                    | 8                                                                                                    | ; EAX=F0009AC0                                                                                                    |
| nov         ss:dword_4C, edX         : EAX=0x000065, SS:dword_4c=[UTBALE:dword_4c] = 0F00027E6           Interrupt Vector Table hooked => WT13h ISR replaced         Interrupt Vector Table hooked => WT13h ISR replaced           000         53 EF 00 F0 53 FF 00 F0 53 FF 00 F0 52 FF 00 F0 53 FF 00 F0 52 FF 00 F0 53 FF 00 F0 52 FF 00 F0 53 FF 00 F0 52 FF 00 F0 52 F                                                                                                    | mov                                                                                                    | ax, 085h ;                                                                                                    | 11                                                                                                    |                                                                                                    |                                                                                                    |
| Interrupt Vector Table hooked => INT13h ISR replaced           0:00         53         FF 00         60         53         FF 00         60         53         FF 00         60         53         FF 00         60         53         FF 00         F0         53         FF 00         F0         F0 <td>mov</td> <td>ss:dword_40</td> <td>, eax</td> <td></td> <td>; EAX=9AC000B5, SS:dword_4c=[IVTABLE:dword_4c] = 0F000E3FEh</td>                                                                                                    | mov                                                                                                    | ss:dword_40                                                                                                    | , eax                                                                                                    |                                                                                                    | ; EAX=9AC000B5, SS:dword_4c=[IVTABLE:dword_4c] = 0F000E3FEh                                                                                                    |
| Ditt       53 FF 00 F0 53 FF 00 F0 50 F0 50 F0 50                                                                                                    |                                                                                                    | /                                                                                                    | Inte                                                                                                    | rrupt Vecto                                                                                                    | or Table hooked => INT13h ISR replaced                                                                                                    |
| PAC0::000       FA 31 C0 8E D0 8C 00 7C FB 0E 1F 0E 07 66 60 88       -1+A [Uf <sup>2</sup> E         PAC0::000       16 F6 05 36 61 13 E 00 7C E5 52 75 12 36 A1 36 7C      600. [dfk616]         PAC0::000       18 07 36 66 41 42 7C 66 A3 FA 05 5E 13 36 A1 16 'C 60 116 fC      600. [dfk616]         PAC0::000       18 2 76 A3 FA 05 36 66 A1 42 7C 66 A3 FA 05 56 31 ''Boot' block       icode loaded in         PAC0::000       16 E6 48 36 00 85 80 E1 37 88 00 56 00 FC       immory which         PAC0::000       16 E6 48 30 00 85 80 E1 37 88 00 50 0F       immory which         PAC0::000       17 E0 44 48 81 06 FA 05 0E FC 10 27 14 00 80 FC 42 74 00       immory which         PAC0::0000       16 EF E 20 0F 100 FE E 20 20 52 EF 20 30 52 E       immory which         PAC0::0000       16 EF E 20 0F FE 20 40 95 E 40 95 22 FF 1E 12 20 0F       immory which         PAC0::0000       16 EF E 20 0F FE E 20 20 95 E 20 20 95 E 11 10 11 10 handler       immory which         PAC0::0000       06 0F 07 C BE FF 00 7C BE FF 00 7C BE FF 10 20 10 95 E       immory which         PAC0::0000       06 0F 07 C BE FF 20 0F 00 7C BE FF 10 20 10 95 E       immory which         PAC0::0000       06 0F 05 22 88 0 36 95 09 0 92 2E FF 1E 12 20 0F       immory which         PAC0::0000       06 0F 05 22 88 0 36 90 90 92 2E FF 1E 12 20 0F       immory which         I.13h hook checks which service is being requested.                                                                                                    | 000 53<br>010 53<br>020 A5<br>030 53<br>040 20<br>050 39                                                                                                    | FF 00 F0 53<br>FF 00 F0 53<br>FE 00 F0 87<br>FF 00 F0 53<br>01 00 C0 40<br>E7 00 F0 59                                                                                                    | FF 00 F0<br>FF 00 F0<br>E9 00 F0<br>FF 00 F0<br>F8 00 F0<br>F8 00 F0<br>F8 00 F0                                                                                                    | 53 FF (<br>53 FF (<br>53 FF (<br>57 EF (<br>41 F8 (<br>2E E8 (                                                                                          | 90       F0       53       FF       90       F0       S       .=S       .=S       .=       Interrupt Vector Table         90       F0       53       FF       90       F0       S       .=S       .=       Interrupt Vector Table         90       F0       53       FF       90       F0       S       .=S       .=       Interrupt Vector Table         90       F0       53       FF       90       F0       S       .=S       .=       .=         90       F0       53       FF       90       F0       S       .=S       .=       .=         90       F0       53       FF       90       F0       S       .=       .=         90       F0       53       FF       90       F0       S       .=       .=         90       F0       B5       90       C0       9A            90       F0       D2       EF       90       F0       Y                                                                                                    |
| T13h hook checks which service is being requested. If the service doesn't involve sector read operation nction code: 02h and 42h), it calls the original INT13h handler and transfers the control back to the call shown below:<br>T13h hook checks which service is being requested. If the service doesn't involve sector read operation and transfers the control back to the call shown below:<br>T13h hook checks which service is being requested. If the service Mead Sectors From Drive proves that a sector from Drive prove from the involve reading from sectors then call the INT13h Handler<br>Doc_9ACC6:                                                                                                    | 9 A C 0 : 00<br>9 A C 0 : 00<br>9 A C 0 : 00<br>9 A C 0 : 00<br>9 A C 0 : 00<br>9 A C 0 : 00<br>9 A C 0 : 00<br>9 A C 0 : 00<br>9 A C 0 : 00<br>9 A C 0 : 00<br>9 A C 0 : 00<br>9 A C 0 : 00<br>9 A C 0 : 00 | 00       FA 31 C0         16       FA 95         120       A3 F8 95         130       B2 7D A3         140       DB 66 89         150       FE C6 88         160       05 1E B4         170       82 46 05         180       E0 10 B8         190       E5 B5 B5         190       E3 07 B5         198       06 68 09         198       90 EA FE         198       90 EA FE         198       90 EA FE         198       90 EA FE | 8E         D0         BC           36         81         3E           36         66         A1           F8         05         36           1E         F0         05           36         D0         05           48         8A         16           36         66         A1           B5         00         36           05         B9         04           00         7C         BE           7C         CB         9C           E3         00         F0           05         2E         88 | 00 7C 0<br>00 7C 0<br>4C 7C 0<br>66 A1 0<br>84 08 0<br>80 E1 3<br>FA 05 0<br>4C 00 0<br>66 A3 0<br>90 F8 0<br>80 FC 0<br>2E 88 2<br>36 D5 0<br>(1.15 Ir | FB       0E       1F       0E       07       66       60       88 $\cdot 1+\ddot{A}-+.  vf`\hat{e}$ EB       52       75       12       36       A1       36       70 $\cdot .6\ddot{u}$ >. ]dRu.6i8]         66       A3       F4       05       EB       10       36       A1 $\dot{u}^{\circ} .6fIL   f\dot{u} (.d.6i]$ 84       70       66       A3       F4       95       66       31        'Boot''block         CD       13       80       56       67       82       69       95       code loaded in         3F       88       9E       01       05       66       67       ememory which         Hooks       IVT       Hooks       IVT       ed       90       83       EC       9E       66       61         84       04       98       40       18       89       90       90       90       90       91       92       74       96       66       11       10       10       11       13       11       13       11       13       11       13       11       13       11       13       11       11       13       11       1 |
| Emp       ah, 2       ; Function: 02h> Read Sectors From Drive         jz       short loc_9ACC6       ; Function: 42h> Extended Read Sectors From Drive         jz       short loc_9ACC6       ; Function: 42h> Extended Read Sectors From Drive         jz       short loc_9ACC6       ; Function: 42h> Extended Read Sectors From Drive         loc_9ACC1:                                                                                                    | T13h ho<br>Inction c<br>shown !                                                                                                    | ook checks wh<br>code: 02h and<br>below:                                                                                                    | nich servio<br>d 42h), it                                                                                                    | ce is beir<br>calls the                                                                                                    | ng requested. If the service doesn't involve sector read operation original INT13h handler and transfers the control back to the call                                                                                                    |
| <pre>iz short loc_9ACC6 cnp ah, 42h; 'B' ; Function:42h&gt; Extended Read Sectors From Drive ; short loc_9ACC6 popf loc_9ACC1:</pre>                                                                                                    | P B D                                                                                                    | 26 1                                                                                                    |                                                                                                    |                                                                                                    | - Lupetaon Wh> Wood Voctors Lyon Drawo                                                                                                    |
| <pre>inp ah, 42h; 'B'<br/>iz short loc_9ACC6<br/>popf<br/>icc_9ACC1:<br/>jmp far ptr loc_0<br/>inc_9ACC6:<br/>inc_9ACC6:<br/>in</pre> | iz                                                                                                    | short loc                                                                                                    | 90006                                                                                                    |                                                                                                    | , Function. 0211> Redu Sectors From Drive                                                                                                    |
| jz       short loc_9ACC6         popf       If the requested service is doesn't involve reading from sectors then call the INT13h Handler         loc_9ACC1:       Otherwise, save register information first.         jmp       far ptr loc_0       ; INT13h Interrupt service Routine called         loc_9ACC6:       ; INT13h Interrupt service Routine called         mov       cs:byte_9B1D2, ah       ; Function         mov       cs:byte_9B1D3, al       ; Sectors to read count         mov       cs:byte_9B1D5, dh       ; Head         popf       it Head       (1.16 INT13h Services to monitor)         the requested service involves sector read operation, it saves information like the number of sectors to ad; sector number etc before calling the original INT13h handler. After reading the sector into memory, i ecks if it matches either of the following conditions:         P E Image with IMAGE_DIRECTORY_ENTRY_EXPORT.Size == 0xFA or 0x110       o If it finds any module matching the above condition, it loads dbg32 or dbg64 (fake kdcom.or depending on the OS environment                                                                                                    | CMD                                                                                                    | ah, 42h ;                                                                                                    | 'B'                                                                                                    |                                                                                                    | ; Function:42h> Extended Read Sectors From Drive                                                                                                    |
| popf       If the requested service is doesn't involve reading from sectors then call the INT13h Handler         loc_9ACC1:       Otherwise, save register information first.         jmp       far ptr loc_0       ; INT13h Interrupt service Routine called         nov       cs:byte_9B102, ah       ; Function         mov       cs:byte_9B103, al       ; Sectors to read count         nov       cs:byte_9B105, cx       ; Track & Sector         mov       cs:byte_9B105, dh       ; Head         popF       (1.16 INT13h Services to monitor)         the requested service involves sector read operation, it saves information like the number of sectors to nd; sector number etc before calling the original INT13h handler. After reading the sector into memory, i ecks if it matches either of the following conditions:         P E Image with IMAGE_DIRECTORY_ENTRY_EXPORT.Size == 0xFA or 0x110       o If it finds any module matching the above condition, it loads dbg32 or dbg64 (fake kdcom.or depending on the OS environment                                                                                                    | jz                                                                                                    | short loc                                                                                                    | 98006                                                                                                    |                                                                                                    |                                                                                                    |
| loc_9ACC1:       sectors then call the INT13h Handler         jmp       far ptr loc_0         inc_9ACC6:       ; INT13h Interrupt service Routine called         nov       cs:byte_9B1D2, ah       ; Function         nov       cs:byte_9B1D3, al       ; Sectors to read count         nov       cs:byte_9B1D6, cx       ; Track & Sector         nov       cs:byte_9B1D5, dh       ; Head         popt-       ; INT13h Interrupt Service Routine         (1.16 INT13h Services to monitor)       (1.16 INT13h handler. After reading the sector into memory, i         cscks if it matches either of the following conditions:       • PE Image with IMAGE_DIRECTORY_ENTRY_EXPORT.Size == 0xFA or 0x110         • If it finds any module matching the above condition, it loads dbg32 or dbg64 (fake kdcom.or depending on the OS environment                                                                                                    | popf                                                                                                    |                                                                                                    |                                                                                                    |                                                                                                    | If the requested service is doesn't involve reading from                                                                                                    |
| Ioc_9ACC6:         imp       far ptr loc_0         imp       far ptr loc_0         import       far ptr loc_0         import       far ptr loc_0         import       far ptr loc_0         import       far ptr loc_0         import                                                                                                    |                                                                                                    |                                                                                                    |                                                                                                    |                                                                                                    | sectors then call the INT13h Handler                                                                                                    |
| <pre>imp far ptr loc_0 ; INT13h Interrupt service Routine called ; loc_9ACC6: mov cs:byte_9B102, ah ; Function mov cs:byte_9B103, al ; Sectors to read count mov cs:word_9B106, cx ; Track &amp; Sector mov cs:byte_9B105, dh ; Head popt pushf call dword ptr cs:loc_9ACC1+1   ; INT13h Interrupt Service Routine</pre>                                                                                                    | TOC_A8                                                                                                    | 1001:                                                                                                    |                                                                                                    |                                                                                                    | Otherwise, save register information first.                                                                                                    |
| <pre>interverties involves sector read operation, it saves information like the number of sectors to moving the following conditions:     PE Image with IMAGE_DIRECTORY_ENTRY_EXPORT.Size == 0xFA or 0x110</pre>                                                                                                    | imn                                                                                                    | far ntr lu                                                                                                    | nc Ø                                                                                                    |                                                                                                    | : INT13h Interrunt service Routine called                                                                                                    |
| <pre>nov cs:byte_9B1D2, ah ; Function<br/>nov cs:byte_9B1D3, al ; Sectors to read count<br/>nov cs:word_9B1D6, cx ; Track &amp; Sector<br/>nov cs:byte_9B1D5, dh ; Head<br/>pop+<br/>pushf<br/>call dword ptr cs:loc_9ACC1+1   ; INT13h Interrupt Service Routine<br/>(1.16 INT13h Services to monitor)</pre>                                                                                                    | 10C_9A                                                                                                    | 1006 :                                                                                                    |                                                                                                    |                                                                                                    |                                                                                                    |
| <pre>nov cs:byte_9B1D3, al ; Sectors to read count<br/>nov cs:word_9B1D6, cx ; Track &amp; Sector<br/>nov cs:byte_9B1D5, dh ; Head<br/>pop+<br/>pushf<br/>call dword ptr cs:loc_9ACC1+1   ; INT13h Interrupt Service Routine<br/>(1.16 INT13h Services to monitor)</pre>                                                                                                    | mov                                                                                                    | cs:bute 9                                                                                                    | B1D2, ah                                                                                                    |                                                                                                    | : Eunction                                                                                                    |
| <pre>nov cs:word_9B1D6, cx ; Track &amp; Sector<br/>nov cs:byte_9B1D5, dh ; Head<br/>popt<br/>pushf<br/>call dword ptr cs:loc_9ACC1+1   ; INT13h Interrupt Service Routine</pre>                                                                                                    | mov                                                                                                    | cs:bute 9                                                                                                    | B1D3, al                                                                                                    |                                                                                                    | ; Sectors to read count                                                                                                    |
| <pre>nov cs:byte_9B1D5, dh ; Head<br/>popt<br/>pushf<br/>call dword ptr cs:loc_9ACC1+1   ; INT13h Interrupt Service Routine</pre>                                                                                                    | mov                                                                                                    | cs:word_9                                                                                                    | B1D6, cx                                                                                                    |                                                                                                    | ; Track & Sector                                                                                                    |
| <pre>popt<br/>pushf<br/>call dword ptr cs:loc_9ACC1+1 ; INT13h Interrupt Service Routine</pre>                                                                                                    | mov                                                                                                    | cs:byte_9                                                                                                    | B1D5, dh                                                                                                    |                                                                                                    | ; Head                                                                                                    |
| pusht<br>call       dword ptr cs:loc_9ACC1+1       ; INT13h Interrupt Service Routine         (1.16 INT13h Services to monitor)         che requested service involves sector read operation, it saves information like the number of sectors to<br>ad; sector number etc before calling the original INT13h handler. After reading the sector into memory, i<br>ecks if it matches either of the following conditions: <ul> <li>PE Image with IMAGE_DIRECTORY_ENTRY_EXPORT.Size == 0xFA or 0x110</li> <li>If it finds any module matching the above condition, it loads dbg32 or dbg64 (fake kdcom.or<br/>depending on the OS environment</li> </ul>                                                                                                    | popt                                                                                                    |                                                                                                    |                                                                                                    |                                                                                                    |                                                                                                    |
| <pre>call dword ptr cs:loc_9ACC1+1 [ ; INI13h Interrupt Service Routine</pre>                                                                                                    | pushf                                                                                                    | and a second second                                                                                                    |                                                                                                    |                                                                                                    |                                                                                                    |
| <ul> <li>(1.16 INT13h Services to monitor)</li> <li>the requested service involves sector read operation, it saves information like the number of sectors to ad; sector number etc before calling the original INT13h handler. After reading the sector into memory, i ecks if it matches either of the following conditions:         <ul> <li>PE Image with IMAGE_DIRECTORY_ENTRY_EXPORT.Size == 0xFA or 0x110</li> <li>If it finds any module matching the above condition, it loads dbg32 or dbg64 (fake kdcom.or depending on the OS environment</li> </ul> </li> </ul>                                                                                                    | call                                                                                                    | awora ptr                                                                                                    | CS:10C_9                                                                                                    | ACC1+1                                                                                                    | ; INITAN INTERPUT SERVICE ROUTINE                                                                                                    |
| <ul> <li>the requested service involves sector read operation, it saves information like the number of sectors to ad; sector number etc before calling the original INT13h handler. After reading the sector into memory, i ecks if it matches either of the following conditions:</li> <li>PE Image with IMAGE_DIRECTORY_ENTRY_EXPORT.Size == 0xFA or 0x110         <ul> <li>If it finds any module matching the above condition, it loads dbg32 or dbg64 (fake kdcom.or depending on the OS environment</li> </ul> </li> </ul>                                                                                                    |                                                                                                    |                                                                                                    |                                                                                                    | (1.1                                                                                                    | 16 INT13h Services to monitor)                                                                                                    |
| <ul> <li>If it finds any module matching the above condition, it loads dbg32 or dbg64 (fake kdcom.)</li> <li>depending on the OS environment</li> </ul>                                                                                                    | the requ<br>ad; sect<br>ecks if if                                                                                                    | lested service<br>or number et<br>t matches eit                                                                                                    | e involves<br>c before c<br>her of the                                                                                                    | sector r<br>alling th<br>followin                                                                                                    | ead operation, it saves information like the number of sectors to<br>le original INT13h handler. After reading the sector into memory, i<br>lg conditions:                                                                                                    |
| depending on the OS environment                                                                                                    | • rc                                                                                                    | Image with                                                                                                    | IMAGE D                                                                                                    | IRECTOR                                                                                                    | <pre>\Y ENTRY EXPORT.Size == 0xFA or 0x110</pre>                                                                                                    |
|                                                                                                    | • ٢٢                                                                                                    | • Image with<br>• If it find                                                                                                    | IMAGE_D                                                                                                    | IRECTOF                                                                                                    | RY_ENTRY_EXPORT.Size == 0xFA or 0x110<br>tching the above condition, it loads dbg32 or dbg64 (fake kdcom.)                                                                                                    |

Check Boot Configuration Data (BCD) store for BcdLibraryBoolean EmsEnabled [16000020]. If it is found, replace it with BcdOsLoaderBoolean WinPEMode [26000022]. dword ptr es:[bx], 4957534Dh ; "MSWI" CMD jz short loc 9AE2D CMD dword ptr es:[bx], 4643534Dh ; "MSCF" jnz short **PEFile** dword ptr es:[bx+3Ch], 6F63646Bh ; "kdco" стр jz short loc 9AE2D public PEFile **PEFile:** CMD word ptr es:[bx], 5A4Dh ; DOS MZ Header inz short loc 9AEAC di, es:[bx+3Ch] nov word ptr es:[bx+di], 4550h ; PE Signature CMD short loc 9AEAC inz word ptr es:[bx+di+18h], 10Bh ; Magic CMP short Check Export DataDirectory Size inz dword ptr es:[bx+di+7Ch], 8FAh ; '-' ; EXPORT\_DATA\_DIRECTORY.Size cmp short loc 9AEAC inz byte 9B1D4, cl nov si, 501h nov Loaded module with nov CX, 6 h mp short loc 9AEB5 Export\_DATA\_DIRECTORY size = 0xFA or 0x110 is checked. public Check Export DataDirectory Size Check Export DataDirectory Size: cmp dword ptr es:[bx+di+8Ch], 0FAh ; '-' ; EXPORT DATA DIRECTORY.Size jz short loc 9AEA0 dword ptr es:[bx+di+8Ch], 110h ; EXPORT DATA DIRECTORY.Size CMD jnz short loc\_9AEAC (1.17 Check module with IMAGE\_DIRECTORY\_ENTRY\_EXPORT size = 0xFA or 0x110) dword ptr es:[bx], 30303631h ; 1600 cmp jnz short loc 9AFB9 CMP dword ptr es:[bx+4], 30323030h ; 0020 => BcdLibraryBoolean EmsEnabled = 0x16000020 short loc\_9AFB9 jnz dword ptr es:[bx], 30303632h ; 2600 mov dword ptr es:[bx+4], 32323030h ; 0022 => BcdOSLoaderBoolean\_WinPEMode = 0x26000022 mov Windows Preinstallation Environment loc\_9AFB9: dword ptr es:[bx], 1666Ch CMP short loc\_9AFD7 jnz cmp dword ptr es:[bx+8], 30303631h ; 1600 jnz short loc 9AFD7 dword ptr es:[bx+8], 30303632h ; 2600 MOV loc 9AFD7: dword ptr es:[bx], 4E494D2Fh cmp ; "/MIN" short loc 9AFE9 jnz mov dword ptr es:[bx], 4D2F4E49h ; "IN/M" loc\_9AFE9: dword 9B1F0, 8 cmp jnz short loc 98008 byte ptr es:[bx], OBFh cmp short loc\_9800B jnz dword ptr es:[bx+1], 0C0000428h short loc\_9B00B cmp jnz dword ptr es:[bx+1], 0C428h mov (1.18 Windows Pre-installation Environment)

After installing Interrupt Vector Table hook, it again reads sectors containing primary and secondary configuration file. Then it looks for a block named "**mbr**" in the secondary configuration file which contains original MBR.

Now the original MBR gets control, it loads the VBR and transfers control to it. VBR boot code loads the bootstrap code (0xF Sectors following the VBR). It first loads itself at address 0D00:0000, then following 0xF sectors are loaded in the successive memory addresses. Once all the sectors have been loaded, it transfers control to the bootstrap code as shown below:

| BOOT_SECTOR:7C74 push                               | BOOT | SECTOR:7C74 | ;    |             |
|-----------------------------------------------------|------|-------------|------|-------------|
| BOOT_SECTOR:7C77 push 26Ah<br>BOOT_SECTOR:7C7A retf | BOOT | SECTOR:7C74 | push | 00 0 0h     |
| BOOT_SECTOR:7C7A retf                               | BOOT | SECTOR:7C77 | push | 26Ah        |
|                                                     | BOOT | SECTOR:7C7A | retf | www.enders. |

(1.19 Control transferred to bootstrap code)

Bootstrap code read contents from the root drive, loads NTLDR at address 2000:0000h and transfers control to the NTLDR.

| debug004:0485 push       | 1 2000h      |
|--------------------------|--------------|
| debug004:0488 pust       | n ax         |
| debug004:0489 retf       | F.           |
| (1.20 Control transferre | ed to NTLDR) |

NTLDR contains an embedded PE file (osloader.exe) which loads the Windows system files (starting with the ntoskrnl.exe, its dependencies (HAL.dll, bootvid.dll, and kdcom.dll), SYSTEM hive, and the boot drivers) into memory.

osloader.exe mostly executes in protected mode, but for input/output operation it depends on the BIOS services. So it keeps switching between real and protected mode.

Since the size of kdocm.dll's EXPORT\_DATA\_DIRECTORY is 0xFA. As soon as kdcom.dll is loaded, INT13h hook loads fake kdcom.dll (dbg32 or dbg64) into memory, updates checksum and replaces the original kdcom.dll with the fake kdcom.dll as shown below. Control is then transferred back to the osloader.exe

| kdcom.dll             |          |       |          |         |
|-----------------------|----------|-------|----------|---------|
| Member                | Offset   | Size  | Value    | Section |
| Export Directory RVA  | 00000150 | Dword | 00001300 | .edata  |
| Export Directory Size | 00000154 | Dword | 000000FA |         |

(1.21 kdcom.dll IMAGE\_DIRECTORY\_ENTRY\_EXPORT.Size = 0xFA)

| MOV        | di,  | bx     |                |      |       |       |     | ; [  | )X=0  |      |      |        |          |           |        |          |        |       |       |               |        |                 |      |         |        | F      | ake kd | com | Original kdc | com  |
|------------|------|--------|----------------|------|-------|-------|-----|------|-------|------|------|--------|----------|-----------|--------|----------|--------|-------|-------|---------------|--------|-----------------|------|---------|--------|--------|--------|-----|--------------|------|
| NOVZX      | CX,  | byte_  | 7 <b>B</b> 1D4 | F.   |       |       |     | ; t  | iyte_ | 9B1  | )4 = | ØEh    |          |           |        |          |        |       |       |               |        |                 |      |         |        |        |        |     | 1            |      |
| shl        | CX,  | 9      |                |      |       |       |     |      |       |      |      |        |          |           |        | 201.0681 |        |       |       |               |        |                 | Nun  | berd    | fSect  | ions   | 0003   |     | 0007         |      |
| cmp        | CX,  | word   | otr d          | word | _9B1F | 0     |     | ; (  | :X=10 | ;00, | word | i ptr  | dword_!  | )B1F0 = 1 | 1400 < | Siz      | eofIna | ge    |       |               |        |                 | Offs | et PF   | Sign   | ature  | D8     |     | C8           |      |
| jle        | shor | t loc  | 9AF8           | 5    |       |       |     |      |       |      |      |        |          |           |        |          |        |       |       |               |        |                 | Add  | Taeel   | fEntry | Poin   | 00000  | 000 | 000007       | CE6  |
| MOV        | CX,  | word j | otr d          | word | _9B1F | 0     |     | ; 1  | iord  | ptr  | dwor | 'd_9B' | 1F0 = 11 | 100 < 1   | sizeof | Image    |        |       |       |               |        |                 | Siz  | ofin    | nada   | i viii | 00001  | 100 | 000015       | RRA  |
|            |      |        |                |      |       |       |     |      |       |      |      |        |          |           |        |          |        |       |       |               |        |                 | 5121 | 5 VI II | naye   |        | 00001  | AUU | 000011       | 000  |
| loc_9AF8   | 35:  |        |                |      |       |       |     | ; (  | ODE   | XREF | : de | ebugØ  | 03:037F  | ľj        |        |          |        |       |       |               |        |                 |      |         |        |        |        |     |              |      |
| MOV        | si,  | OB3Ah  |                |      |       |       | _   | _    | _     | _    | _    |        |          |           |        |          |        |       |       |               |        |                 |      |         |        |        |        |     |              |      |
| rep movs   | 50   |        | _              | _    | _     | _     |     | ;(   | opy   | mali | ciou | us kdo | com.dll  | to the i  | ienory | addre    | ss whe | re th | e ori | gina          | l kdco | ) <b>m.</b> dl. | 1    |         |        |        |        |     |              |      |
| 22F3:D0D   | 0 4  | D 5A 9 | 0 00           | 03   | 00 00 | 00    | 64  | 00 ( | 0 00  | FF   | FF Ø | 00 00  | MZE      |           |        | 22E3:    | DADA   | 4D 5A | 90.0  | 0 03          | AA DI  |                 | 64 6 | 0 00    | 88 F   | FF FF  | 66 60  | MZ  | É            |      |
| 22F3:D0E   | 0 B  | 8 00 0 | 0              |      |       | -     | DIL |      | °     | 00   | 00 0 | 00 00  | +        |           |        | 22F3:    | DBEB   | B8 88 |       |               | -      | -               | -    | A 88    | 00 1   | 00 00  | 00 00  | +.  |              |      |
| 22F3:D0F   | 0 0  | 0 00 0 | lo Or          | gina | KDC   | UNI.I | ULL |      | 30    | 00   | 00 0 | 00 00  |          |           |        | 22F3:    | DOFO   | 00 00 | Mali  | cious         | KDC    | QM.D            | LL   | 00      | 00 1   | 00 00  | 00 00  |     |              |      |
| 22F3:D10   | 0 0  | 0 00 0 | 0              |      |       |       |     |      | 30    | 1 D8 | 00 0 | 00 00  |          | +         |        | 22F3:    | DIAA   | AA AA |       |               |        |                 |      | 88      | 88 (   | 18 AG  | 00 00  |     |              |      |
| 22F3:D11   | 0 0  | E 1F E | A ØE           | 00   | 84 09 | CD    | 21  | B8 ( | 1 40  | CD : | 21 5 | 4 68   |          | !+.L-!    | Th     | 22F3 ·   | D118   | SE 1F | RA Ø  | F AA          | R4 Ø   | 0.0             | 21 B | 8 81    | 40. 0  | CD 21  | 54 68  |     | 1.1++.1-     | 1Th  |
| 22F3:D12   | 0 6  | 9 73 2 | 0 70           | 72   | 6F 67 | 72    | 61  | 6D 2 | 0 63  | 61   | 6E 6 | E 6F   | is pro   | lgram car | ino    | 22F3:    | 0120   | 69 73 | 20 7  | 0 72          | 6F 6   | 7 72            | 61 6 | D 20    | 63 /   | 51 6F  | 6F 6F  | is  | program ca   | nnn  |
| 22F3:D13   | 0 7  | 4 20 6 | 2 65           | 20   | 72 75 | 6E    | 20  | 69 6 | E 20  | j 44 | 4F 5 | 3 20   | t be r   | un in DC  | IS     | 22F3:    | 0130   | 74 20 | 62 6  | 5 20          | 72 7   | 5 6F            | 20 6 | 9 6F    | 20 1   | 44 4F  | 53 21  | i t | he run in D  | 20   |
| 22F3:D14   | 0 6  | D 6F 6 | 4 65           | 2E   | OD OD | ØA    | 24  | 00 ( | 0 00  | 00   | 00 0 | 00 00  | node     | \$        |        | 22F3:    | 0140   | 6D 6F | 64 6  | 5 2F          | AD AL  | ) RA            | 24 6 | 0 00    | 00 1   | na ac  | 00 00  |     | de S.        |      |
| 22F3:D15   | 0 5  | 3 A9 C | 6 5D           | 17   | C8 B8 | ØE    | 17  | C8 P | 8 ØE  | . 17 | C8 B | 18 ØE  | S-+1.+   | + ++      | ++.    | 22F3     | 0150   | 01 FL | 04 6  | F DS          | 85 E   | 30              | 05 8 | 5 FA    | 30 1   | 15 85  | FA 31  | 295 | ön+à•=+à•=+  | à-=  |
| 22F3:D16   | 0 1  | 7 C8 E | 9 ØE           | 18   | C8 B8 | ØE    | ED  | EB P | 1 OE  | . 12 | C8 B | 8 ØE   | .+1      | +.fdí+    | ++.    | 22F3     | 0168   | N5 85 | FR 3  | n cc          | 85 F   | 30              | DC F | D 69    | 30 [   | 16 85  | FA 30  | +à  | u=1à+= 2i=+  | à.=  |
| 22F3:D17   | 0 E  | D EB 8 | 7 ØE           | 16   | C8 B8 | ØE    | 80  | EB F | D ØE  | . 16 | C8 B | 18 ØE  | fdç      | +.Cd2     | ++.    | 22F3     | 0170   | CF 18 | 54 3  |               | 85 F   | 30              | CE 1 | 8 61    | 30 [   | 14 85  | FA 30  | +   | T=!à·=+ a=+  | 3.=  |
| 22F3:D18   | 10 C | D EB A | 4 ØE           | 13   | C8 B8 | ØE    | ED  | EB 8 | 5 OE  | 16   | C8 B | 18 ØE  | -dñ•     | +.fdà+    | H.     | 22F3     | D180   | CF 18 | 67 3  | ID D4         | 85 FI  | 30              | 52 6 | 9 63    | 68 1   | 5 85   | FA 30  | +   | n=+à·=Rich+  | à.=  |
| 22F3:D19   | 0 5  | 2 69 6 | 3 68           | 17   | C8 B8 | ØE    | 00  | 00 0 | 0 00  | 00   | 00 0 | 00 00  | Rich.    | +         |        | 22F3     | 0198   | 00 00 | 00 0  | 10 00         | 66 6   | 3 66            | 50 4 | 5 88    | 00 1   | LC 01  | 03 00  | 1   | PF I         |      |
| 22F3:D1A   | 0 0  | 0 00 0 | 0 00           | 00   | 00 00 | 00    | 50  | 45 8 | 0 00  | j 40 | 01   | 7 00   |          | PEL       |        | 22F3:    | DIAR   | F3 94 | A1 4  | F AA          | 00 0   | 3 66            | 00 0 | a aa    | 00 1   | FA AC  | 82 21  | nö  | íN a         |      |
| 22F3:D1B   | 0 4  | 6 83 7 | D 38           | 00   | 00 00 | 00    | 00  | 00 0 | 0 00  | E O  | 00 0 | E 21   | Fâ};     | a         |        | 22F3:    | DIRA   | AR A1 | GA G  | 10 00         | 16 0   | 3 66            | 80 0 | 1 00    | 00 1   | na ac  | 00 00  | 1   | C            |      |
| 22F3:D1C   | 0 0  | B 01 ( | 7 00           | 00   | 11 00 | 00    | 80  | 07 0 | 0 00  | 00   | 00 0 | 00 00  |          |           |        | 22F3     | 0100   | 00 00 | 00 0  | 10 80         | 62 6   | 3 00            | 88 1 | 8 88    | 00 1   | na ac  | 00 10  |     | C C          |      |
| 22F3:D1D   | I E  | 6 OC ( | 0 00           | 00   | 03 00 | 00    | 00  | 0D ( | 0 00  | 00   | 00 8 | 1 80   | μ        |           | C      | 22F3     | 0100   | 80 08 | 00 0  | 10 80         | 00 0   | 3 88            | 05 0 | 8 81    | 00 1   | 00 00  | 00 00  | i c | C.           |      |
| 22F3:D1E   | 0 8  | 0 00 0 | 0 00           | 80   | 00 00 | 00    | 05  | 00 0 | 1 00  | 05   | 00 8 | 1 00   | ÇC.      |           |        | 22F3     | DIFA   | A5 AA | A1 A  | ia aa         | 00 0   | 3 00            | AA 1 | A GO    | 00 5   | 80 02  | 66 66  | 3.  | C. S. C.     |      |
| 22F3:D1F   | 0 0  | 5 00 0 | 1 00           | 00   | 00 00 | 00    | 80  | 1B ( | 0 00  | 00   | 03 0 | 00 00  |          | Ç         |        | 22F3     | DIEA   | 11 83 | aa a  | 10 01         | AA 4   | 1 05            | 88 8 | A 10    | 00 0   | AA 10  |        | 3   | Q            |      |
| 22F3:D20   | 10 1 | 1 83 ( | 0 00           | 01   | 00 00 | 00    | 00  | 00 0 | 4 00  | 00   | 10 0 | 00 00  | .â       |           |        | 22F3     | 0200   | 00 00 | 10 0  | ia aa         | 10 0   | 1 00            | 88 6 | A AA    | 00 -   | 10 00  |        |     |              |      |
| 22F3:D21   | 0 0  | 0 00 1 | 0 00           | 00   | 10 00 | 00    | 00  | 00 0 | 0 00  | 10   | 00 0 | 10 00  |          |           |        | 22F3     | D21A   | 30 17 | 00 0  | A FA          | 00 0   | 1 00            | 10 1 | 5 88    | 00     | 28 80  |        | 0   |              |      |
| 22F3:D22   | 0 0  | 0 13 ( | 0 00           | FA   | 00 00 | 00    | 00  | 14 8 | 0 00  | 30   | 00 8 | 00 00  |          |           |        | 22F3     | D220   | AA AA | 00 0  | ia aa         | AA A   | 1 00            | 88 8 | A AA    | 00 1   | na ac  |        |     |              |      |
| 22F3:D23   | 0 0  | 0 16 0 | 0 00           | FØ   | 03 00 | 00    | 00  | 00 0 | 0 00  | 00   | 00 8 | 00 00  | =.       |           |        | 22F3     | 0230   | 00 00 | 00 0  | 10 00         | 00 0   | 1 00            | 00 1 | 0 00    | 00 0   | 10 00  | 00 00  |     | á            |      |
| 22F3:D24   | 0 0  | 0 00 0 | 0 00           | 00   | 00 00 | 00    | 00  | 14 6 | 0 00  | 20   | 01 0 | 00 00  |          |           |        | 22F3.    | 0200   | 00 00 | 00 0  | 10 00         | 00 0   | 3 00            | 00 0 | 0 00    | 00 1   | 00 00  | 00 00  |     |              |      |
| 22F3:D25   | 0 5  | 0 03 0 | 0 00           | 10   | 00 00 | 00    | 00  | 00 6 | 0 00  | 00   | 00 6 | 00 00  | P        |           |        | 22F3.    | 0240   | 00 00 | 00 0  | 0 00          | 00 0   | 3 00            | 88 8 | 0 00    | 00 0   | 00 00  | 88 80  |     |              | •••• |
| 22F3:D26   | 0 0  | 0 00 0 | 0 00           | 00   | 00 00 | 00    | 00  | 00 0 | 10 00 | 00   | 00 0 | 00 00  |          |           |        | 2210.    | 0250   | 00 00 | 00 0  | 0 00          | 00 0   | 3 00            | 88 8 | 0 00    | 00 0   | 00 00  | 00 00  |     |              |      |
| 22F3:D27   | 0 0  | 0 00 0 | 0 00           | 00   | 00 00 | 00    | 00  | 00 0 | 10 00 | 00   | 00 0 | 00 00  |          |           |        | 22F3.    | 0200   | 80 02 | 00 0  | 10 50         | 00 0   | 3 00            | 88 8 | 0 00    | 00 0   | 00 00  | 88 80  | 6   | X            |      |
| 22F3:D28   | 0 0  | 0 03 0 | 0 00           | 44   | 00 00 | 00    | 00  | 00 0 | 10 00 | 00   | 00 0 | 0 00   | D.       |           |        | 2210.    | 0200   | 00 02 | 88 A  | 18 8A         | 00 0   | 3 88            | 88 8 | 8 88    | 00 0   | 00 00  | 88 A   | y.  |              |      |
| 22F3:D29   | 0 0  | 0 00 0 | 0 00           | 00   | 00 00 | 00    | 00  | 00 6 | 10 0P | 00   | 00 0 | 0 00   |          |           |        | 2210.    | 0200   | 9F 7h | 65 7  | Q 71          | 00 0   | 3 00            | 00 0 | 5 88    | 00 0   | 20 00  | 88 80  | +   | avt - P      |      |
| 22F3:D2A   | 0 2  | E 74 6 | 5 78           | 74   | 00 00 | 00    | FE  | 09 P | 10 01 | 00   | 03 P | 0 00   | .text    |           |        | 2210.    | 0220   | 00 14 | 00 1  | 0 74<br>18 88 | 00 0   | 3 00            | 00 0 | 0 00    | 00 0   | 00 00  | 00 00  |     | C            |      |
| and wreath |      |        |                |      |       |       |     |      |       |      |      |        |          |           |        | 2213.    | VZHU   | 00 10 | 00 0  | 10 00         | 02 0   | 0 00            | 00 0 | 0 00    | 00 1   | 00 06  | 00 00  |     | ···à·····    |      |

(1.22 Original kdcom.dll is replaced in memory with dbg32 – fake kdcom.dll)

KDCOM.DLL is COM-based debugging plug-in, so by faking the exported APIs it is actually disabling kernel debugging option via COM port.

| KdD0Trans→ 36058018001001 | mov  | b.[010001880].1                |                     |  |
|---------------------------|------|--------------------------------|---------------------|--|
| .100005AD: 33C0           | XOP  | eax,eax                        |                     |  |
| .100005AF: C3             | retn |                                |                     |  |
| KdD3Transition:           | mov  | b,[010001880],2                |                     |  |
| .100005B7: 33C0           | xor  | eax,eax                        |                     |  |
| .100005B9: C3             | retn |                                |                     |  |
| KdDebuggerInitialize0     | mov  | b,[010001880],3                |                     |  |
| .100005C1: 33C0           | ×012 | eax,eax                        |                     |  |
| .100005C3: C20400         |      | 4                              |                     |  |
| KdDebuggerInitialize1:    | push | 010000602 +2                   |                     |  |
| 100005CB: FF1584020010    | call | PsSetCreateThreadNotifyRoutine |                     |  |
| .100005D1: C20400         | retn | 4                              |                     |  |
| KdReceivePacket:          | MOV  | D, LOIOOOI8801,4               |                     |  |
| .100005DB: 33C0           | xor  | eax,eax                        |                     |  |
| .100005DD: C21400         | retn | 00014                          |                     |  |
| KdRestore: C6058018001005 | mov  | b,[010001880],5                |                     |  |
| .100005E7: 33C0           | xor  | eax,eax                        | antiaco contrato co |  |
| .100005E9: C20400         | retn | 4                              | Fake APIs and       |  |
| KdSave: C6058018001006    | mov  | b,[010001880],6                | Poturp cuococc      |  |
| .100005F3: 33C0           | ×01° | eax,eax                        | return success      |  |
| .100005F5: C20400         | retn | 4 echiomannoacomes             |                     |  |
| KdSendPacket :            | mov  | b,[010001880],7                |                     |  |
| 100005FF: C21000          | wetn | 00010                          |                     |  |

(1.23 APIs faked by malicious kdcom.dll)

### Mitigation

- Block access to the unused ports and block the access to the above mentioned URLs.
- Users who are identified to be infected are requested to change their passwords.

• Reboot the system in safe mode and log in as the Administrator user.

Execute the CSSCAN command line tool using the Beta DATs to remove any Trojan or infected file from the system:

o VSE 8.7

"C:\Program Files\McAfee\VirusScan Enterprise\csscan.exe" -All -Unzip -Program -Analyze -Sub -Clean -Log c:\scan-rpt.txt C:\

### o VSE 8.8

"C:\Program Files\Common Files\McAfee\SystemCore\csscan.exe" -All -Unzip -Program - Analyze -Sub -Clean -Log c:\scan-rpt.txt C:\

### • Other McAfee product users

Please use the following <u>Stinger</u> standalone tool.

To use the Stinger tool, please make sure the targets "Processes" and "Registry" are disabled and the interface "List of all files scanned" is enabled in the stinger before scanning the infected machine.

- Read more about using the Stinger tool <u>here</u>.
- Reboot the system normally.
- Run GMER again to confirm that no malicious threads of patched files exist anymore.

### **Restart Mechanism**

The malware restarts by randomly infecting a system driver (usually located in %windir%/system32/drivers). This particular variant mostly infects the file VOLSNAP.SYS

# **Getting Help from the McAfee Foundstone Services team**

This document is intended to provide a summary of current intelligence and best practices to ensure the highest level of protection from your McAfee security solution. The McAfee Foundstone Services team offers a full range of strategic and technical consulting services that can further help to ensure you identify security risk and build effective solutions to remediate security vulnerabilities.

You can reach them here: <u>https://secure.mcafee.com/apps/services/services-contact.aspx</u>

© 2011 McAfee, Inc. All rights reserved.